# CU3 USB Soft Phone User's Manual

# Document 96-00216-01

June 2007

501 Valley Way Milpitas CA 95035 USA Voice: +1-408-587-9333 Fax: +1-408-586-9038 <u>www.zed-3.com</u>

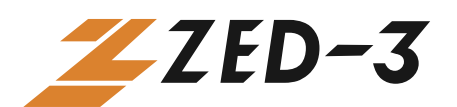

#### **Copyright and Trademarks**

The information contained in this document is subject to change at any time without prior notification. Specifications of the product are subject to change at any time without notice.

Copyright © 2007 Zed-3; all rights are reserved. No part of this publication, including text, examples, diagrams, or icons, may be reproduced, transmitted, or translated in any form or by any means, electronic, mechanical, manual, optical or otherwise, for any purpose, without prior written permission of Zed-3.

Zed-3 may have patents or pending patent applications, trademarks, copyrights, or other intellectual property rights covering subject matter in this publication. The furnishing of this document does not give you license to these patents, trademarks, copyrights, or other intellectual property.

Zed-3, the Zed-3 logo, the Zed-3 mark, CU3, and SP3 are trademarks of Zed-3. All other trademarks used herein are the property of their respective owners. Copyright © 2007 Zed-3; all rights are reserved.

#### About Zed-3

Zed-3 is a premier provider of IP communications solutions for residences, businesses, enterprises, governments, and military organizations. The products are sold globally through a network of channel partners and also as OEM products to larger suppliers of communications or networking products and services.

The products from Zed-3 provide innovative and reliable VoIP solutions. Each of the products has been engineered to provide a complete set of features required for a majority of applications. The products have been specifically designed to address markets where the cost of ownership is a factor in the purchasing decision. The products are sold and serviced through business partners worldwide with comprehensive service and support by Zed-3's offices.

Zed-3 is a corporation incorporated in California USA with its headquarters in Milpitas, California. Zed-3 has regional offices in Beijing (China), Bangalore (India), and Singapore. For more information on Zed-3 or its products, access <u>http://www.zed-3.com</u>.

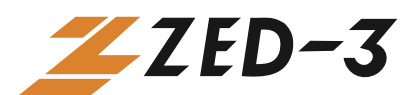

# Table of Contents

| CU3 USB Soft Phonei  |                                 |  |  |  |
|----------------------|---------------------------------|--|--|--|
| User's Manuali       |                                 |  |  |  |
| 1. Overviev          | v5                              |  |  |  |
| 1.1                  | Characteristics                 |  |  |  |
| 1.2                  | Basic Features                  |  |  |  |
| 1.3                  | Enhanced Features               |  |  |  |
| 1.4                  | Supported Protocols             |  |  |  |
| 1.5                  | CU3 and SP3                     |  |  |  |
| 2. CU3 Inst          | allation7                       |  |  |  |
| 3. CU3 Inte          | vrface & Status Display         |  |  |  |
| 3.1                  | Keypads                         |  |  |  |
| 3.2                  | Status Display9                 |  |  |  |
| 4. CU3 Init          | ialization12                    |  |  |  |
| 4.1                  | First-time configuration        |  |  |  |
| 4.2                  | Licensing                       |  |  |  |
| 5. Basic Fea         | atures                          |  |  |  |
| 5.1                  | Call Display16                  |  |  |  |
| 5.2                  | Making and Answering a Call     |  |  |  |
| 5.3                  | Caller ID Receive and Display   |  |  |  |
| 5.4                  | Call Hold                       |  |  |  |
| 5.5                  | Call Waiting                    |  |  |  |
| 5.6                  | Transfering a calll             |  |  |  |
| 5.7                  | Forwarding a call               |  |  |  |
| 5.8                  | Redialling                      |  |  |  |
| 5.9                  | Mute                            |  |  |  |
| 5.10                 | Adjusting Volume                |  |  |  |
| 5.11                 | Minimizing the window           |  |  |  |
| 5.12                 | Hiding the Window               |  |  |  |
| 5.13                 | Exiting CU327                   |  |  |  |
| 5.14                 | Help27                          |  |  |  |
| 5.15                 | Viewing the Product Information |  |  |  |
| 6. Enhanced Features |                                 |  |  |  |
| 6.1                  | Multiple phone profiles         |  |  |  |
| 6.2                  | Voice mail                      |  |  |  |
| 6.3                  | Conferencing                    |  |  |  |
| 6.4                  | Multiple Lines Calling          |  |  |  |

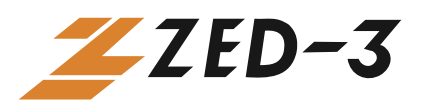

| 6.5  | Message Waiting Indicator (MWI) |    |
|------|---------------------------------|----|
| 6.6  | Recording                       |    |
| 6.7  | Do Not Disturb                  | 41 |
| 6.8  | Phone Book                      |    |
| 6.9  | Call Record                     |    |
| 6.10 | Codec                           |    |
| 6.11 | Auto Accept                     |    |
| 6.12 | Auto Run                        | 53 |
| 6.13 | Network Monitoring              |    |
| 6.14 | Multi-Languages                 | 55 |
| 6.15 | PC Speaker Buzz                 |    |

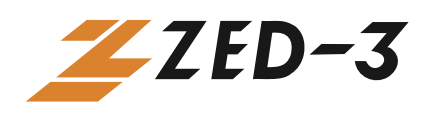

# 1. Overview

The CU3 is a USB soft phone that is compatible with SIP IP PBXs, ITSPs or any other VoIP software or hardware using the SIP standard.

### **1.1 Characteristics**

- No software installation required: plug and play
- Friendly graphical interface
- ◆ Supports Windows 2000 and Windows XP
- Patent pending advanced jitter buffer technology
- Compatible with 802.11 Wi-Fi
- Easy to use function keys
- Fast and easy installation and configuration

#### **1.2 Basic Features**

- Complete soft phone with audio device included
- Three call appearances
- Call display
- Caller ID display
- Call timer
- Date and time display
- Microphone and speakerphone volume display and adjustment
- Call forward
- Call hold
- Call waiting
- Call transfer
- Mute
- Redial
- Minimize
- Hide
- Help

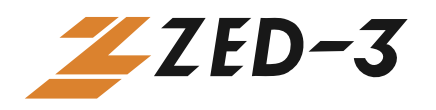

#### **1.3Enhanced Features**

- Voice mail
- Conferencing
- Do not disturb
- Phone book
- Call log
- Click to dial
- Call recording
- Call auto accept
- Auto run
- Support for multiple codecs
- Packet loss recovery
- Advanced jitter buffer
- Network status monitoring
- Password encryption
- New voice mail indication
- NAT network traversal

#### **1.4Supported Protocols**

- Seamless compatibility with other SIP standard systems
- Supported Protocols: SIP V2, TCP/UDP/IP, RTP/RTCP,
- Supported Codec: G.711 (A-law, μ-law), GSM, G.729, G.723
- RFC-2833 DTMF

# 1.5CU3 and SP3

The CU3 from Zed-3 runs the SP3 soft phone created by Zed-3. You can download the SP3 soft phone from the Zed-3 web site. Most of the features of the CU3 are identical to those of the SP3, except that the CU3 is fully licensed to support G.729 speech compression.

You do not need to know anything about the SP3 to use the CU3. All of the instructions in this manual refer to the CU3. However, if you have used the SP3 soft phone in the past you may be already familiar with the feature set of the CU3.

If you look at the executable file on the USB memory stick, it is called SP3.exe. In this manual, all references are made to the CU3 and not the SP3.

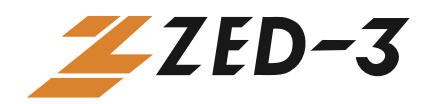

# 2. CU3 Installation

Installing the CU3 is quick and easy.

#### > System Requirements

- PC or laptop running Windows 2000 or Windows XP
- Internet connection

#### Installation Procedures

- 1. Plug the CU3 into a USB port on a PC running Windows 2000 or Windows XP.
- 2. The software starts automatically.
- 3. Plug the combination earpiece and microphone into the socket on the end of the CU3.

#### > Uninstalling the CU3 USB soft phone

- 1. Right click on the screen of the phone.
- 2. Select Close Phone.
- 3. On the system tray, identify the icon that is labelled: Safely remove hardware. Left click on this icon.
- 4. Select to remove the USB drive.
- 5. When Windows reports it is OK to remove the device, unplug it from the computer.

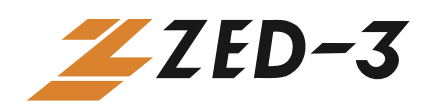

# 3. CU3 Interface & Status Display

# 3.1Keypads

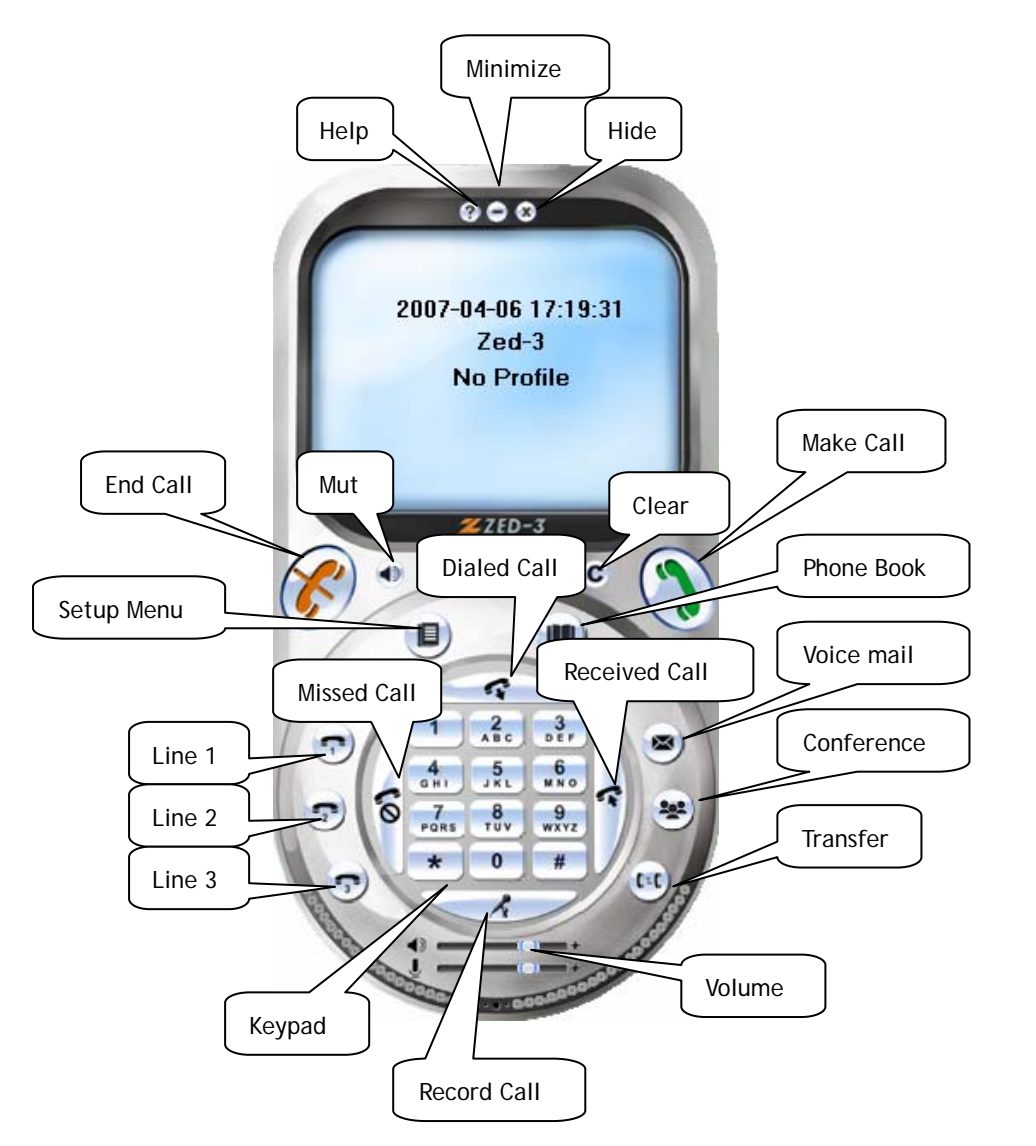

- Function keys:
  - Make Call
  - End Call
  - Clear (Backspace)
  - Mute
  - Setup Menu
  - Phone Book
  - Line 1
  - Line 2
  - Line 3
  - Transfer
  - Conference
  - Voice mail
  - Dialed Call
  - Received Call
  - Missed Call
  - Record Call
  - Volume
  - Minimize
  - Hide
  - Help

Keypad:

• Digit 0-9, #,\*

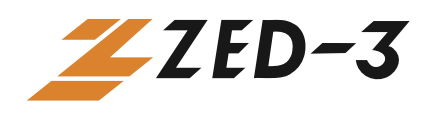

#### 3.2 Status Display

Regular Status Display

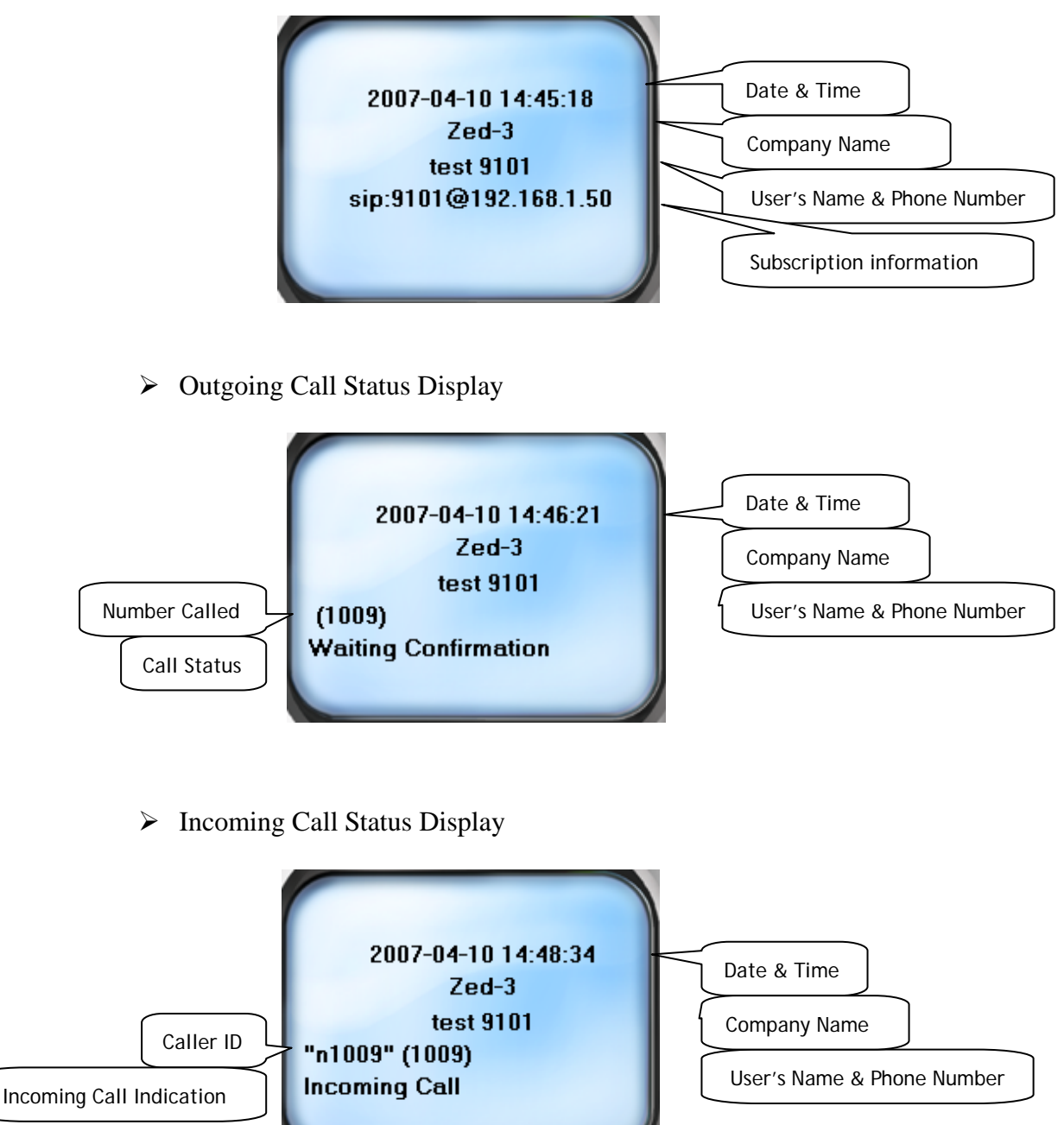

➢ In-Call Status Display

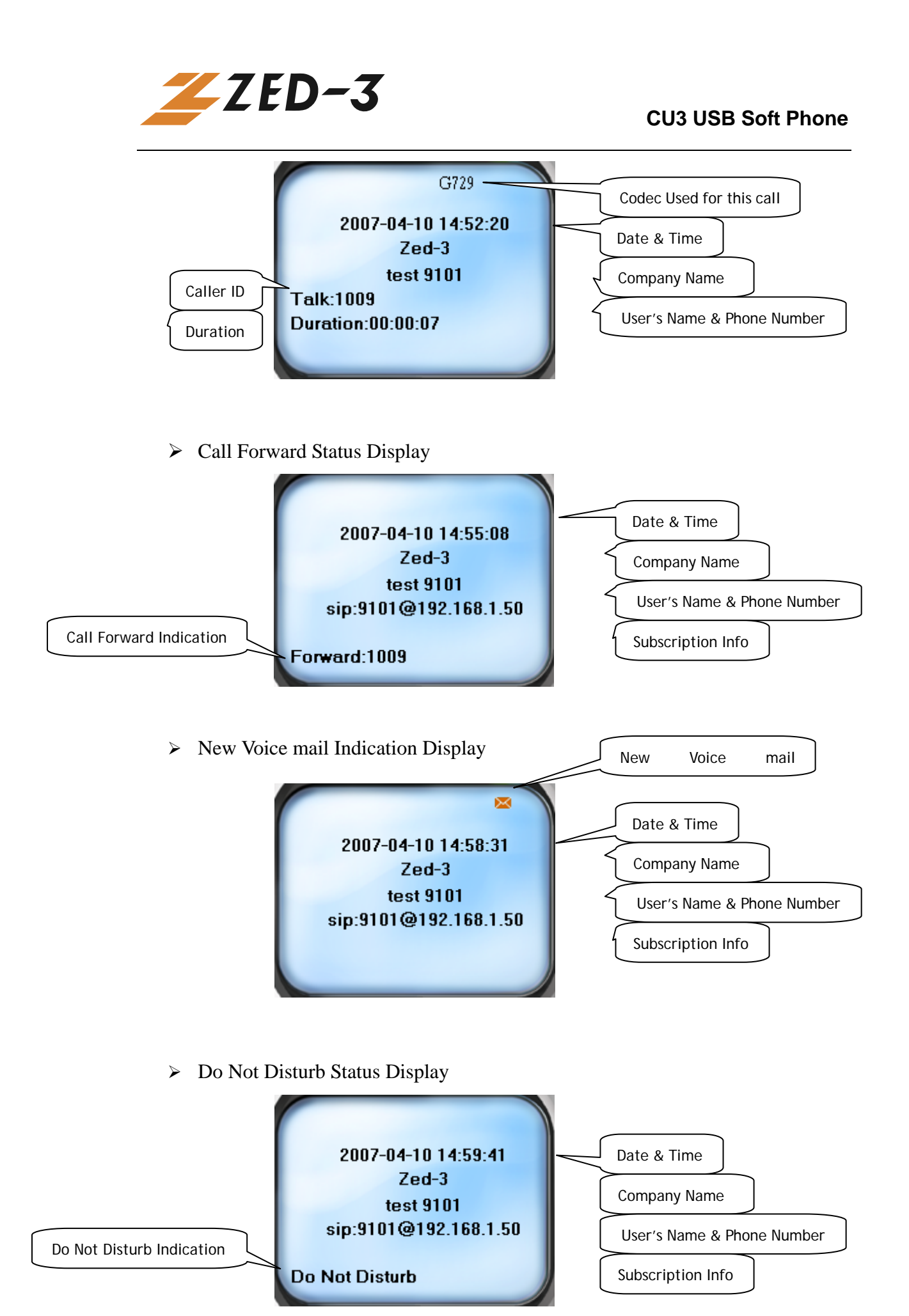

User's Manual, document 96-00216-01

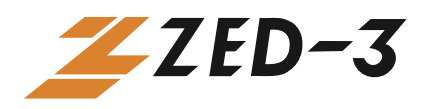

Auto Accept Status Display

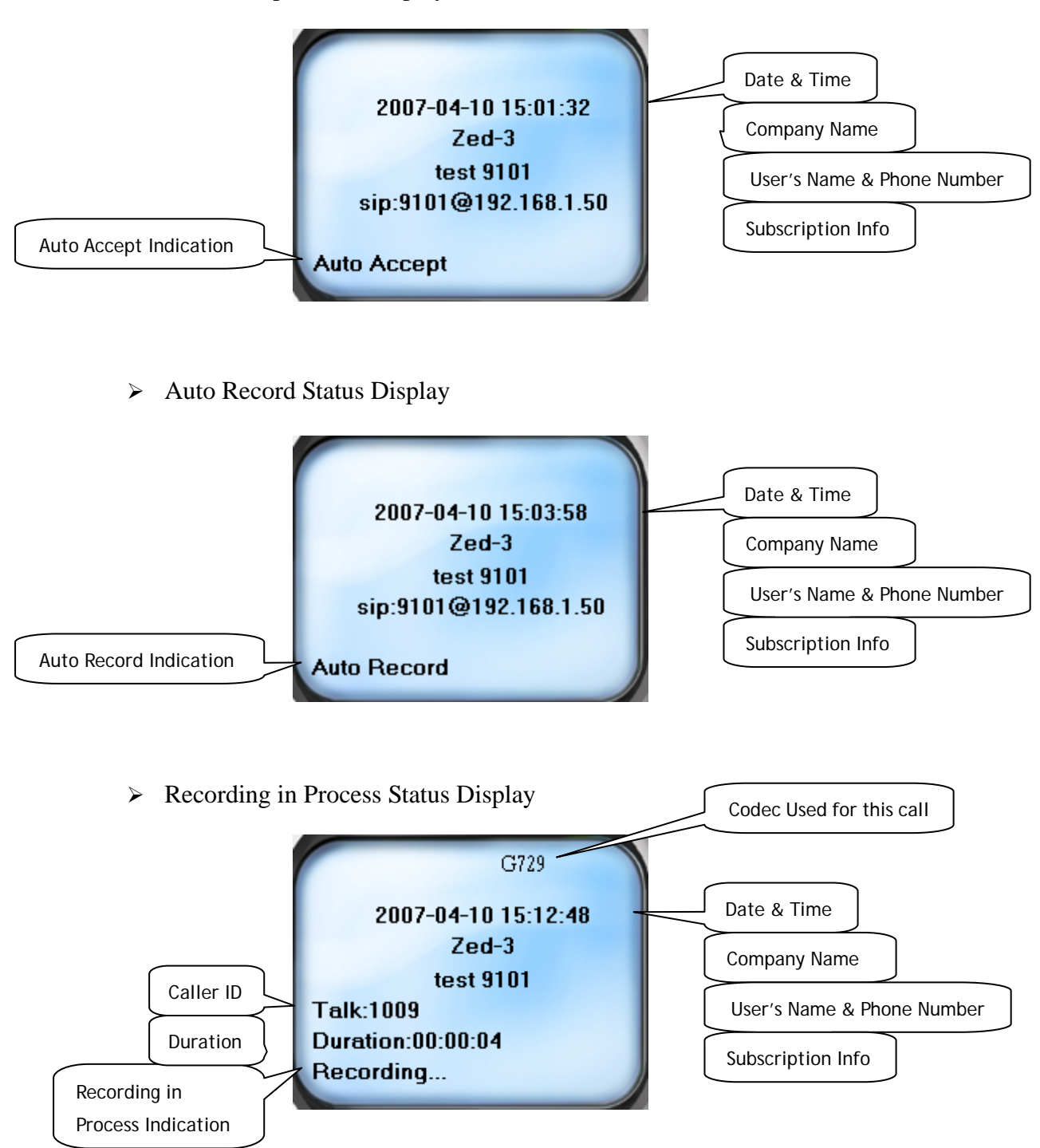

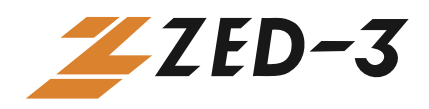

# 4. CU3 Initialization

### **4.1**First-time configuration

After the CU3 installation, one-time configuration is required for the first time when the CU3 is used. The configuration will be stored and re-used after the first time.

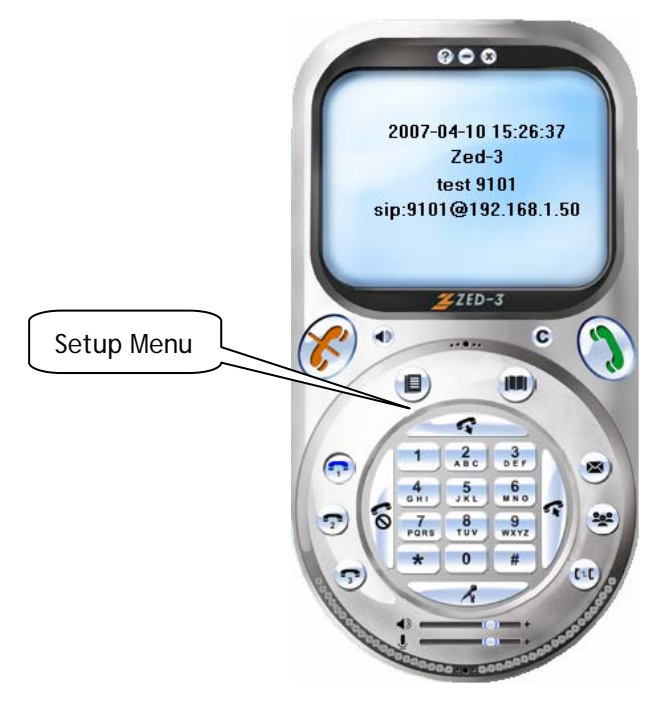

To configure a profile in the CU3:

1. Click the "**Setup Menu**" button on the CU3. The "Phone Setup" screen appears. Choose the "**Profile**" tab from the menu on top of screen.

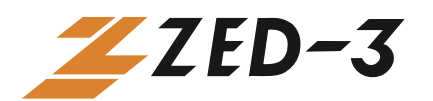

| Phone Setup                          | ×         |
|--------------------------------------|-----------|
| System Profile Codec Network License |           |
| Name                                 | Status    |
| test                                 | Activated |
|                                      |           |
|                                      |           |
|                                      |           |
|                                      |           |
|                                      |           |
| 1                                    |           |
| Add Edit Erase                       | Activate  |
|                                      |           |
|                                      |           |
|                                      |           |
|                                      |           |
|                                      |           |
| 01                                   | Cancel    |

2. Click the "Add" button. A new profile screen appears.

| Profile                                                                                 |                     | < |
|-----------------------------------------------------------------------------------------|---------------------|---|
| Profile Name<br>Proxy Server<br>Register Server<br>User Name<br>Phone Number<br>Auth ID | Port 5060 Port 5060 |   |
| Auth Password                                                                           | More<br>OK Cancel   |   |

- 3. Enter the name of this profile in the "Profile Name" entry field.
- 4. Enter the proxy server IP address or domain name and port number (default is 5060) in the "**Proxy Server**" and "**Port**" entry field.
- 5. Enter register server IP address or domain name and port number (default is 5060) in the "**Register Server**" and "**port**" entry field.
- 6. Enter user name in the "User Name" entry field.
- 7. Enter phone number in the "Phone Number" entry field.
- 8. Enter authentication ID in the "Auth ID" entry field.
- 9. Enter the authentication password in the "**Auth Password**" entry field. (The authentication password is encrypted.)

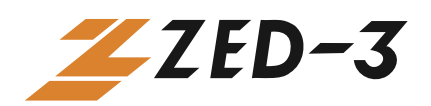

- 10. Click the "OK" button to store the profile.
- 11. Click the "**Activate**" button to activate the profile then click the "OK" button.
- 12. When the CU3 is connected to the proxy server successfully, the User Name and Phone Number will be displayed on the CU3 splash window.

You must complete the above basic configuration before able to configure the "**More**" configuration):

To do further configuration in a profile:

- 1. Click the "**Setup Menu**" button on the CU3. The "**Phone Setup**" screen appears. Choose the "**Profile**" tab from the menu on top of screen.
- 2. Select the profile to be configured from the profile list and click the "**Edit**" button. The **Profile** screen appears.
- 3. Click the "More" button. The More Profile screen appears.
- 4. Enter the voice mail number in the "Voice Mail" entry field.
- 5. Enter the registration interval (default is 30 seconds) in the "**Reg Expiry**" field. This is the registration interval for the CU3 to subscribe with the server.
- 6. Enter the call forward number in the "Forward Number" field. To activate call forward, check the "Forward Enable" check box.
- 7. Enter the local SIP port number (default is 5060) in the "**Local SIP Port**" entry field if you wish to use a different port for SIP.
- 8. Select "RFC 2833", "In Band" or "SIP Info" as DTMF mode (default is "RFC 2833"). Enter the RTP payload type value (default is 101) and DTMF tone duration (default is 80ms).
- 9. Click the "OK" button to save the configuration.

| More Profile    |          |       |                |
|-----------------|----------|-------|----------------|
| Voice Mail      |          |       |                |
| Forward Number  | 1009     |       | Forward Enable |
| Reg Expiry      | 30       |       |                |
| Local SIP Port  | 5060     |       |                |
| Outbound Proxy  |          |       | Port 5060      |
| Local RTP Port  | 0        |       | ,              |
| _DTMF Signal —  |          |       |                |
| DTMF Send Optic | on       | RFC 2 | 833 💌          |
| RFC 2833 RTP Pa | ayload   | 101   |                |
| DTMF Tone Duar  | tion(ms) | 80    |                |
|                 |          | OK    | Cancel         |

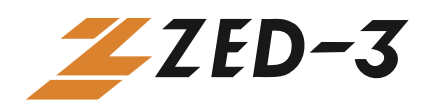

### 4.2Licensing

When the CU3 is shipped, it has a license to support the standard codecs of G.711 A-law, G.711  $\mu$ -law, and GSM codecs and the extra codec of G.729A.

To view the license for CU3:

- 1. Install the CU3.
- 2. Access the configuration menu and display the License tab.
- 3. The license is shown under the Product ID:

| Phone Setu   | p                                                                                                    | × |
|--------------|----------------------------------------------------------------------------------------------------|---|
| System Pr    | ofile Codec Network License                                                                              |   |
| Registered \ | /ersion (USB)                                                                                            |   |
| Product ID   | 4196796CA9587BC4C969ECD22E783412                                                                         |   |
| License      | BB64EE82836BCE7D7B903D35FDC828F77F<br>F515F8B6F47468765984D51CFFBA6CD1D6<br>5441F612124F57E4481D1C2960AA |   |
|              | Register                                                                                                 |   |
|              |                                                                                                    |   |
|              |                                                                                                    |   |

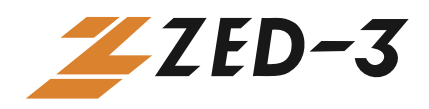

# **5.** Basic Features

# **5.1Call Display**

The CU3 provides a call display to indicate an incoming call.

• When the CU3's splash screen is showing under windows, the "Incoming Call" message as well as the caller's ID will be displayed on the CU3 splash screen if there is an incoming call.

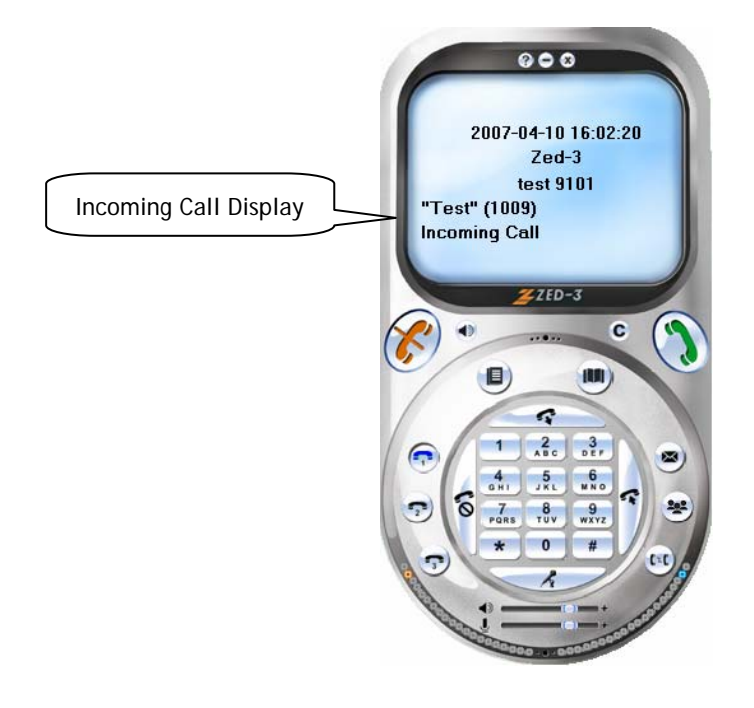

• When Line 1 is occupied and another call comes in, a short tone plays and the "Line 2" button will flash red. You can either answer the second call or reject it (the call will be directed to voice mail). Click the "Line 2" button to switch to Line 2 and put Line 1 on hold. The Incoming Call indication and Caller ID are displayed on the splash screen to indicate there is a call on hold.

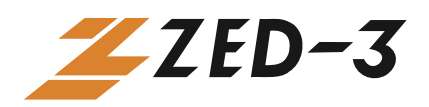

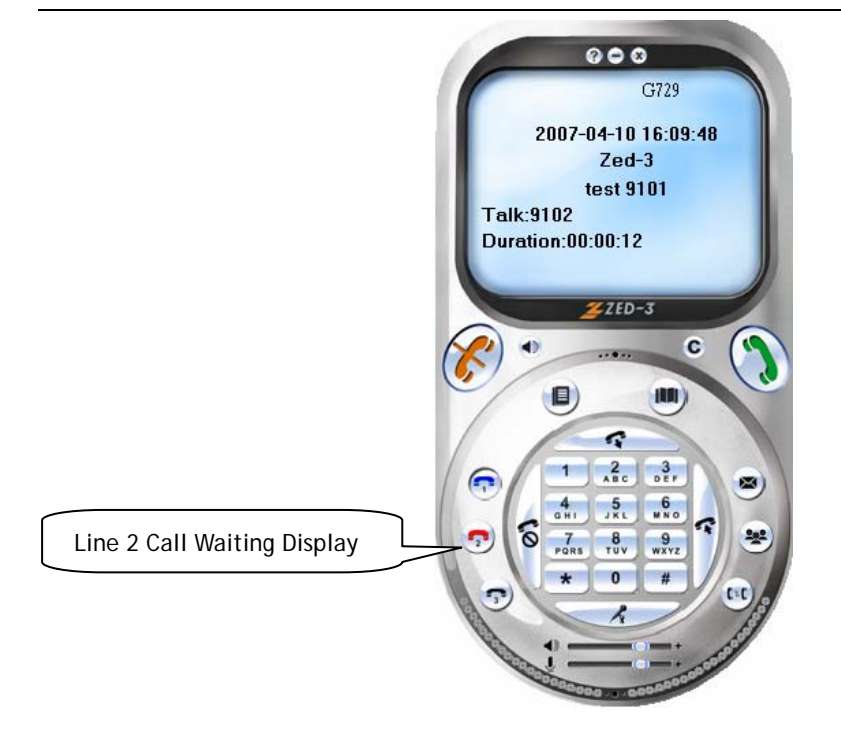

• When the CU3 window is minimized or hidden, it will pop up if there is an incoming call.

#### 5.2 Making and Answering a Call

- ➢ To make a Call
  - Dial the phone number by clicking the digit buttons on the CU3 keypad and click the "**Make Call**" button.
  - Dial the phone number through your computer keyboard and then press the "Enter" button.
- ➢ To answer a Call

When a call comes in, you can either answer the call or reject it.

- To answer a call, click the "Make Call" button.
- To reject a call, click "End Call" button.

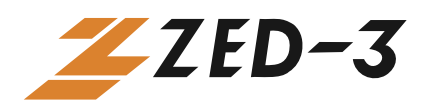

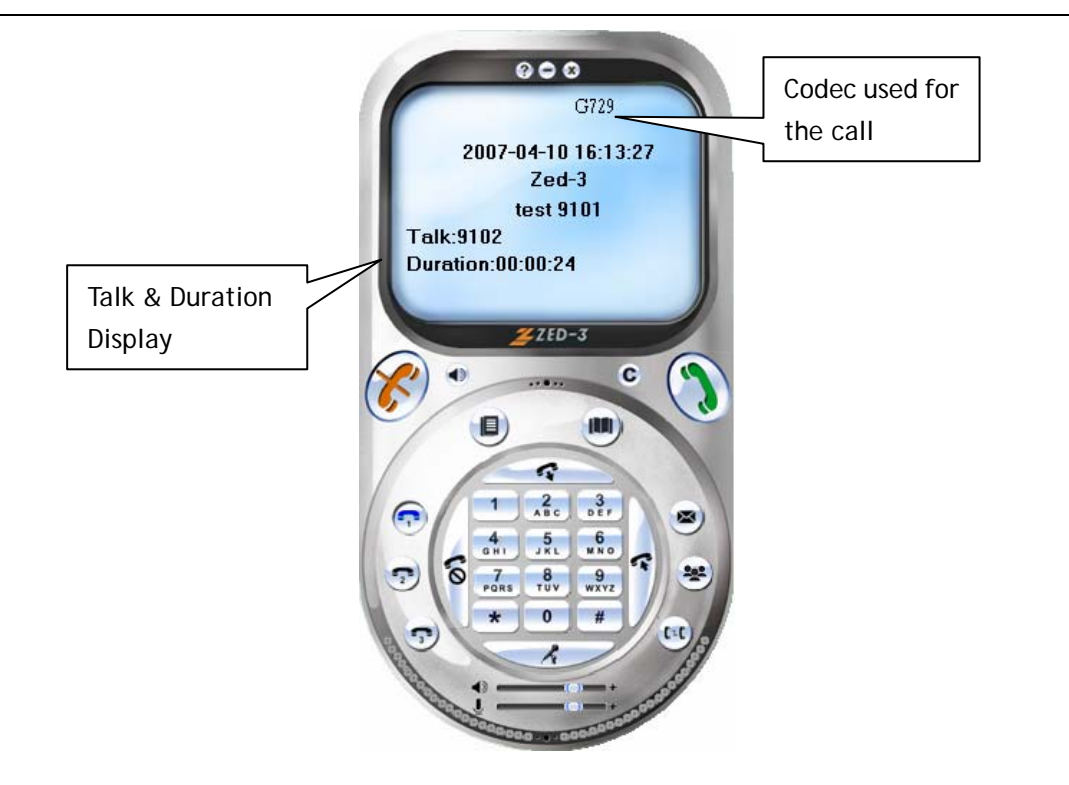

### **5.3Caller ID Receive and Display**

When there is an incoming call, the caller ID will be displayed. You can choose to answer the call or reject it.

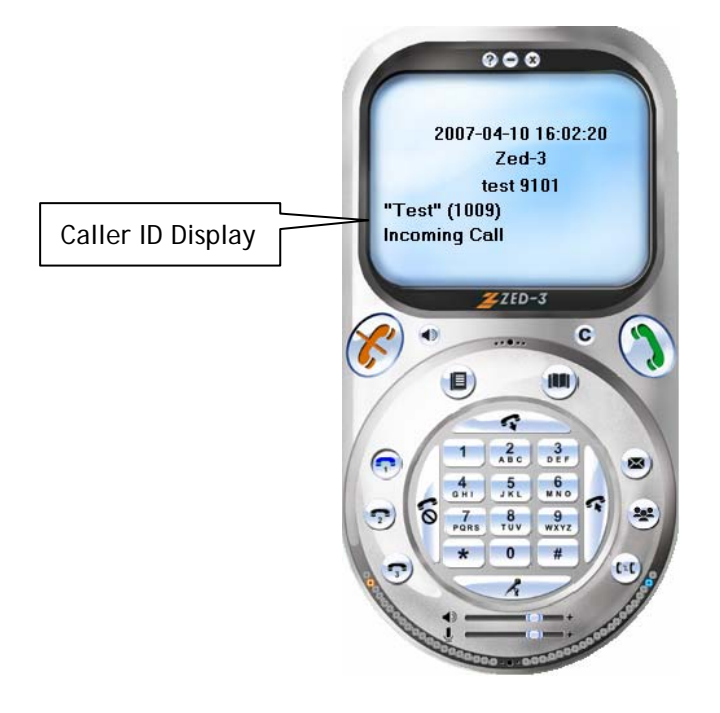

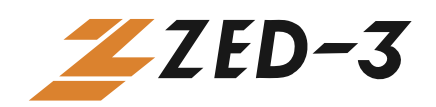

# 5.4Call Hold

When Line 1 is in use, you can put Line 1 call on hold and make another call on Line 2. After finishing the conversation on Line 2, you can switch back to Line 1.

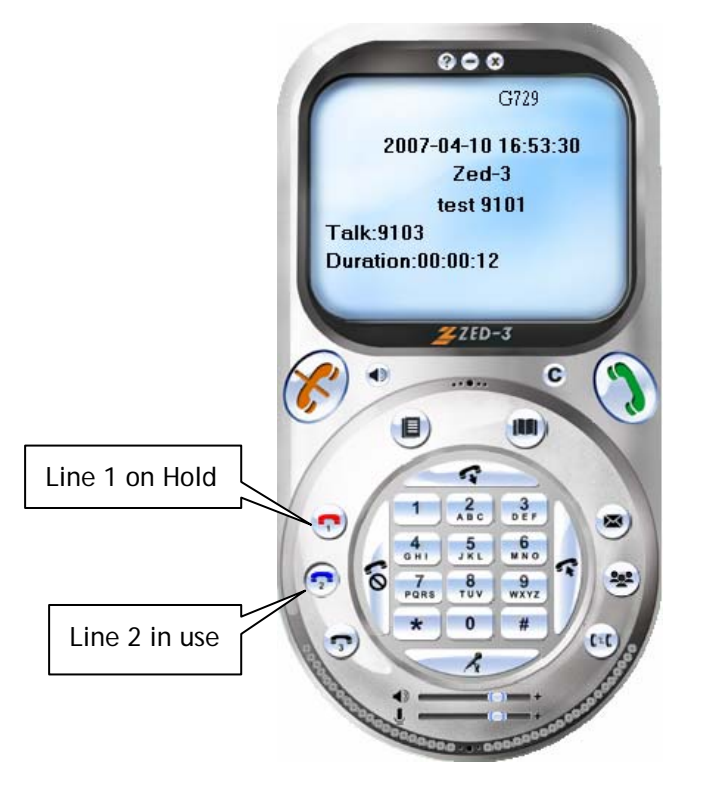

To put a call On Hold,

- When Line 1 is in use, click the "Line 2" button to put Line 1 on hold.
- Enter the phone number and click the "Make Call" button to establish the call on Line 2. (you can switch back to Line 1 by clicking the "Line 1" button. This will put Line 2 on hold).
- After finishing conversation on Line 2, you can switch back to Line 1 by clicking **Line 1** button.

#### **5.5Call Waiting**

When you are talking on the phone and another call comes in, your headset plays a short ring tone and the screen displays an incoming call message.

To temporarily put a call on hold and talk on another incoming call:

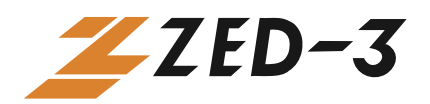

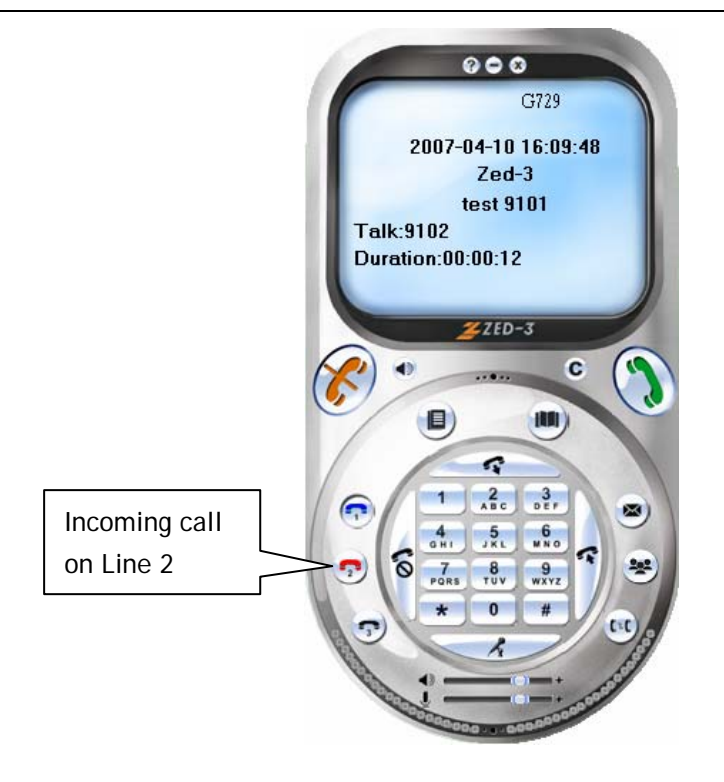

• Click the "Line 2" button to put Line 1 on hold. The splash screen will display that there is an incoming call on Line 2.

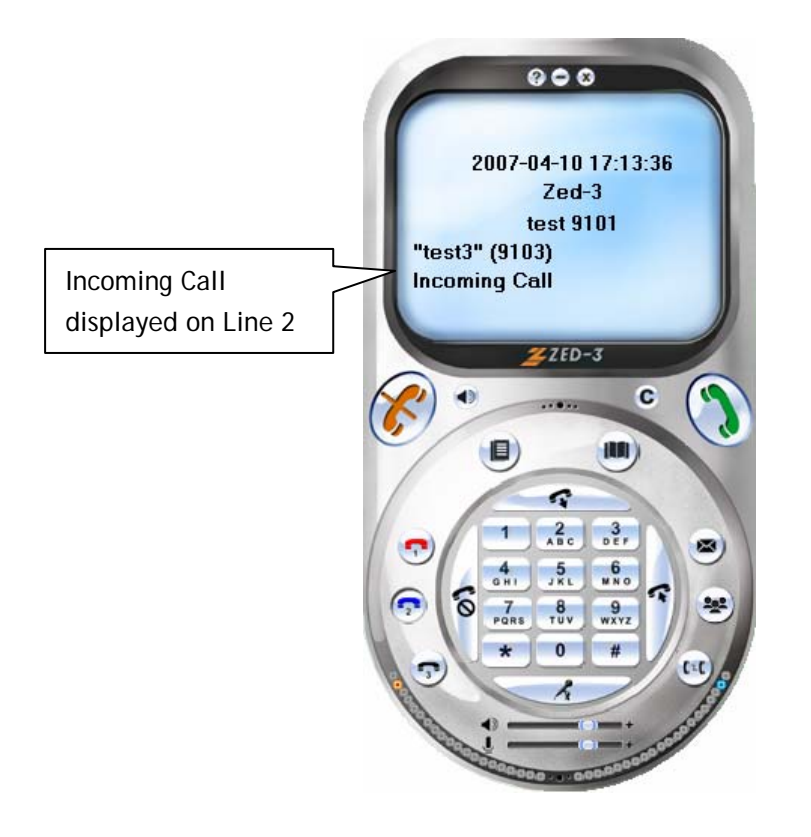

• Click the "Make Call" button to connect the call. You can also click the "End

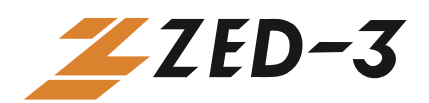

Call" button to reject this call.

- If a third call comes in, your headset plays a short ring tone and the splash screen displays an incoming call message.
- Click the "Line 3" button to put Line 1 and 2 on hold. Click the "Make Call" button to answer the third call. You click the "Line 1" or "Line 2" button anytime to switch back and forth and talk on Line 1 or 2.
- When the third call is completed, you can click the "Line 1" or "Line 2" button to switch back to Line 1 or 2.

### 5.6Transfering a calll

A call can be transferred to another phone or extension. There are two ways of call transfer: Blind Call Transfer and Call Transfer with Consultation (Attended Transfer).

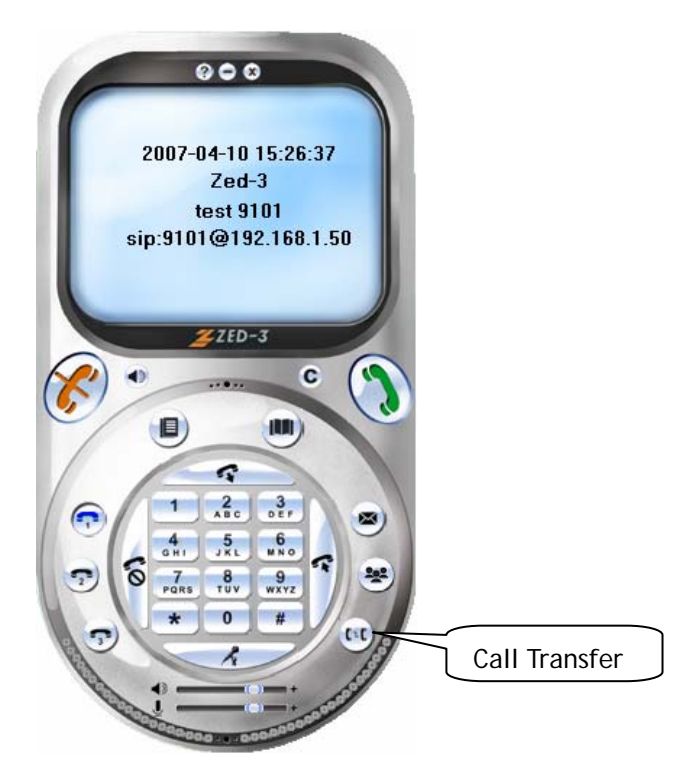

- A "blind" call transfer means that the caller will get forwarded to the new destination number without giving you the opportunity to talk to the person at the new destination. To transfer a call to a new destination:
  - In a call, dial the destination phone number and click the "**Transfer**" button.
- "Transfer with Consultation" (Attended Transfer) lets you put the first party on hold, so that you can call and talk privately with a second party before the call

User's Manual, document 96-00216-01

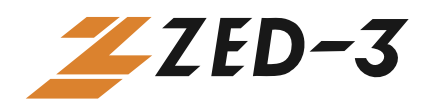

is transferred.

- In a call, click the "Line 2" button to put Line 1 on hold.
- Dial the destination phone number and click the "Make Call" button.
- After Line 2 is connected, click the "Transfer" button to transfer the call.

#### 5.7Forwarding a call

You can set up call forwarding with the configuration of the CU3.

- > To set up call forward:
  - 1. Click the "Setup Menu" button on the CU3. The "Phone Setup" screen appears. Choose the "Profile" tab.
  - 2. Select the profile to be configured from the profile list and click the "**Edit**" button. The **Profile** screen appears.
  - 3. Click the "More" button. The More Profile screen appears.
  - 4. Enter call forward number in the "Forward Number" entry field. To activate Call Forward, check the "Forward Enable" check box.
  - 5. Click the "OK" button.

| More Profile                                                        |                                    | ×                        |
|---------------------------------------------------------------------|------------------------------------|--------------------------|
| Voice Mail<br>Forward Number<br>Reg Expiry                          | 1009<br>30                         | _<br>Forward Enable<br>_ |
| Local SIP Port<br>Outbound Proxy<br>Local RTP Port                  | 5060<br>0                          | Port 5060                |
| DTMF Signal<br>DTMF Send Optio<br>RFC 2833 RTP Pa<br>DTMF Tone Duar | n RFC<br>xyload 101<br>tion(ms) 80 | 2833 💌                   |
|                                                                     | ОК                                 | Cancel                   |

➤ Enable or disable call forwarding:

After the setting up call forward, you can enable or disable it from the CU3's menu on toolbar.

- Right-click on the CU3's splash screen.
- Select "Forward" to enable call forward.

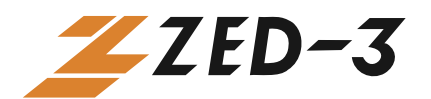

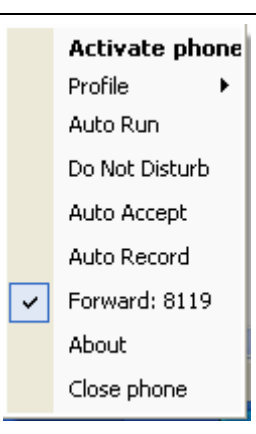

> When call forward is activated, an indication will display on CU3's window.

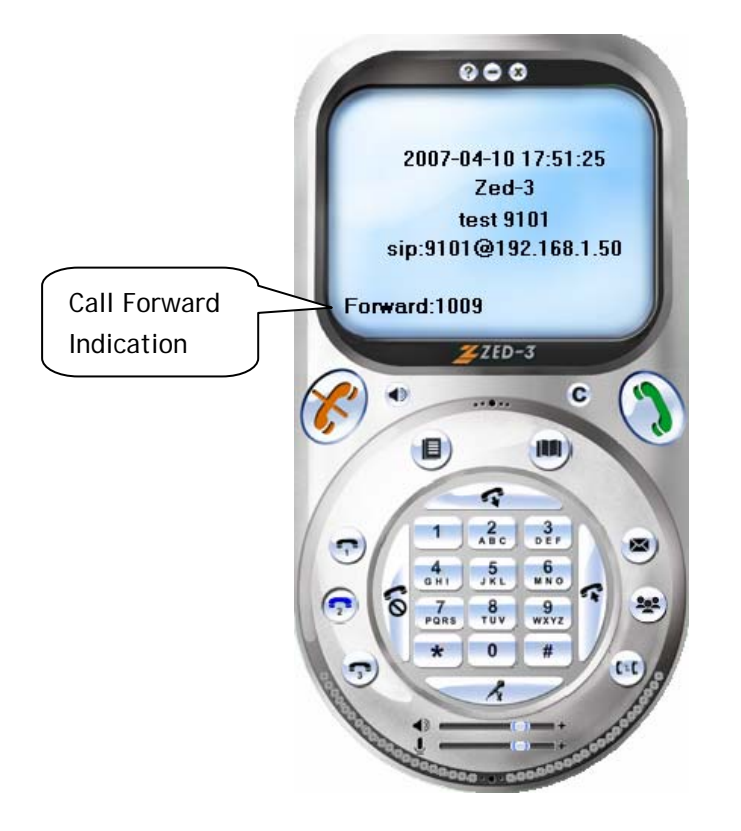

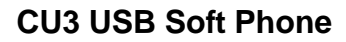

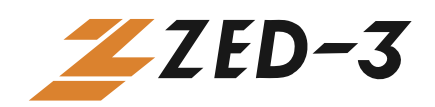

# 5.8 Redialling

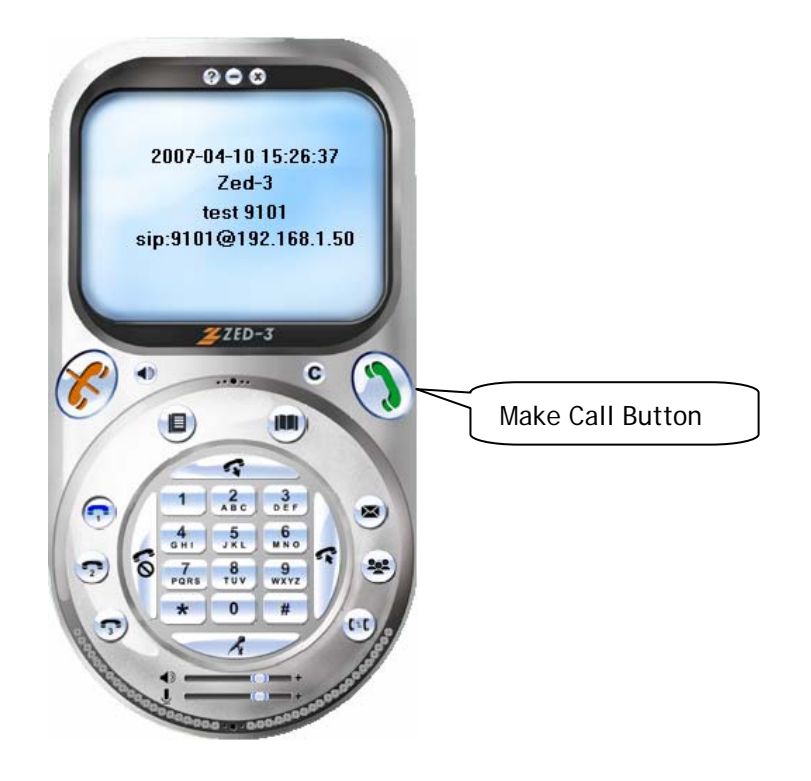

To redial the last dialled phone number:

• Click the "Make Call" button to redial the last outgoing number.

#### 5.9Mute

To mute and un-mute a call:

- In a call, click the "**Mute**" button to mute a call.
- Click the "Mute" button again to un-mute a call.

Note: Mute function is available only during a call.

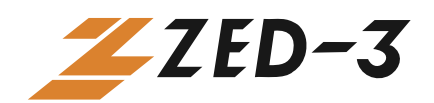

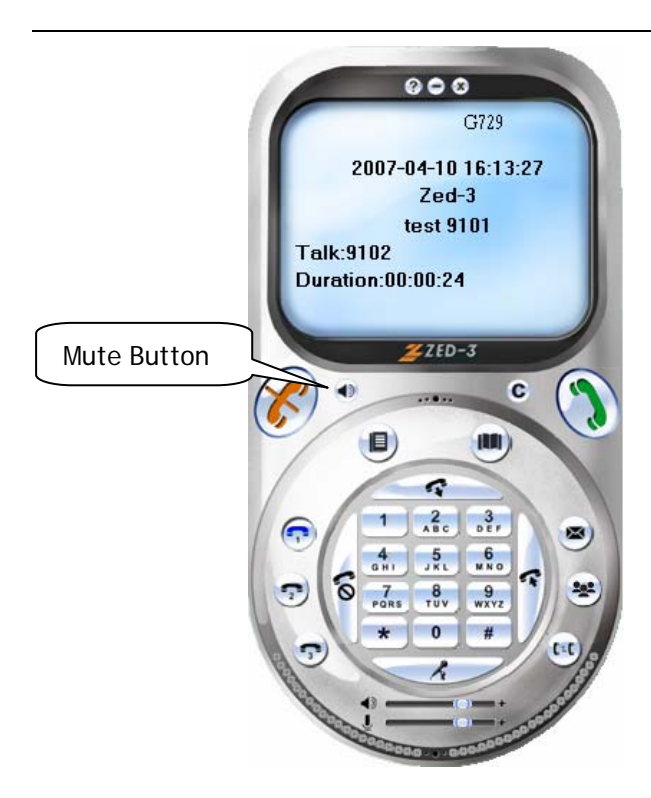

# 5.10 Adjusting Volume

To adjust the volume on the headset and microphone:

- Select and hold the volume button for headset or microphone.
- Move the button to adjust the volume.

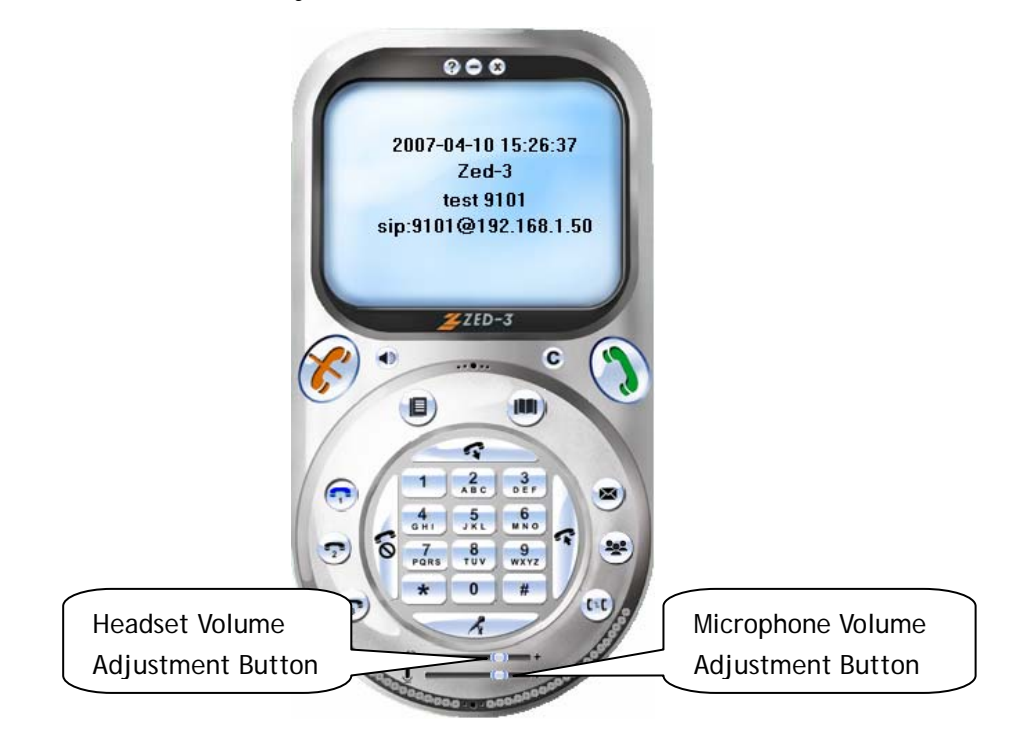

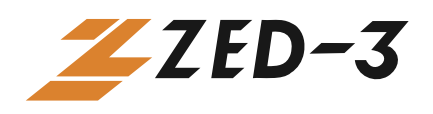

#### 5.11 Minimizing the window

- Click the "**Minimize**" button to minimize the CU3 window.
- Click the CU3 icon on taskbar to display the CU3 window on desktop.

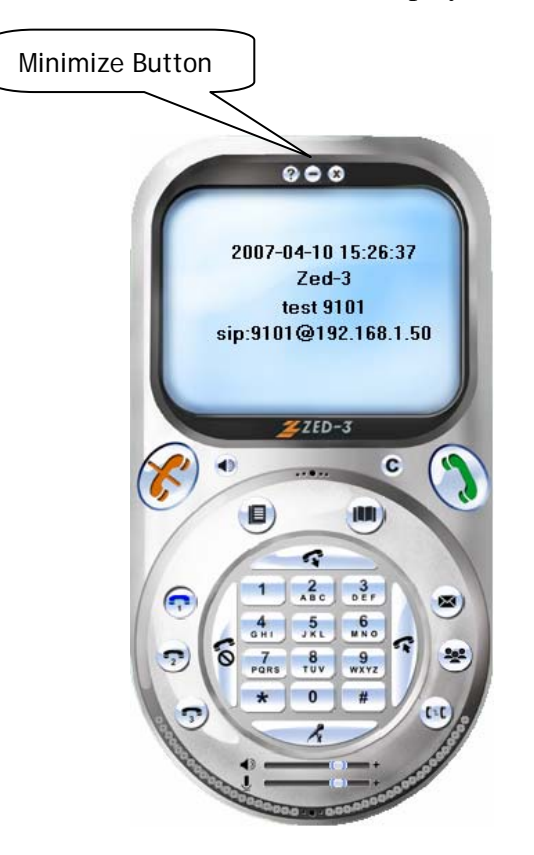

# 5.12 Hiding the Window

- Click the "Close" button to hide CU3 on taskbar.
- Double-click CU3 icon on taskbar (or right-click the CU3 icon on taskbar, bring up menu, and select "Activate phone") to display CU3 window on desktop.

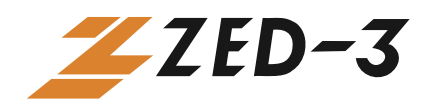

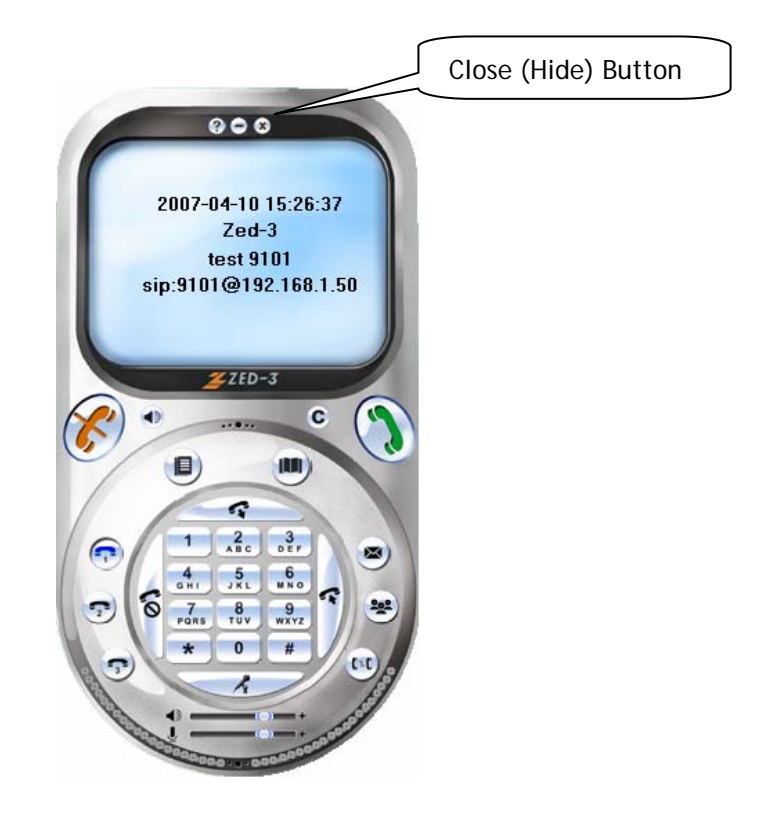

# 5.13 Exiting CU3

To exit the CU3:

• Right-click on the CU3 icon on taskbar and select "Close phone".

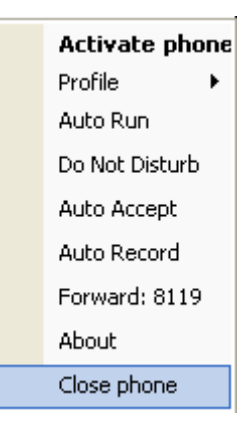

#### 5.14 Help

The CU3 provides Help (Quick Start Guide). You can bring up the user's manual User's Manual, document 96-00216-01 27

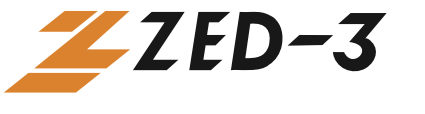

#### by clicking the "Help" button.

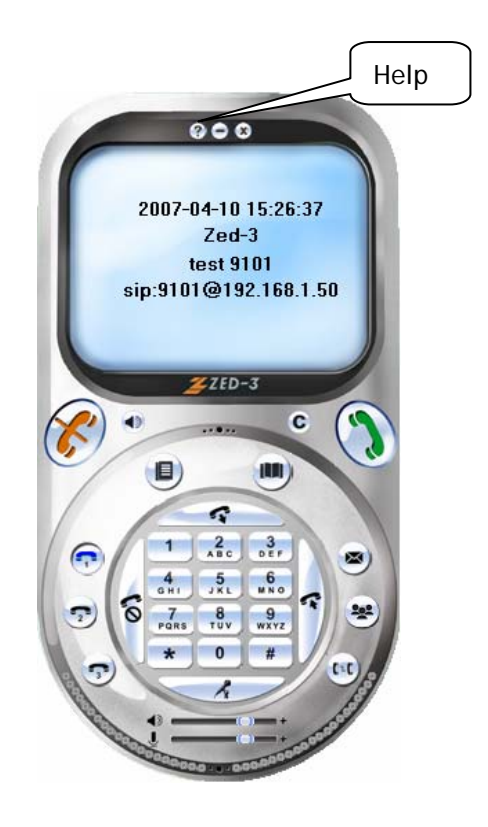

## 5.15 Viewing the Product Information

Right-click CU3 icon on taskbar and select "About' to look at the product information.

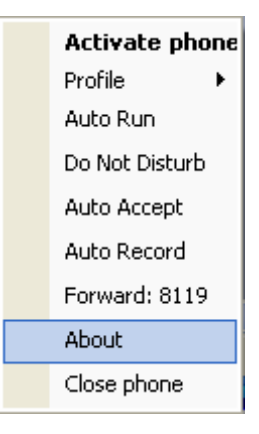

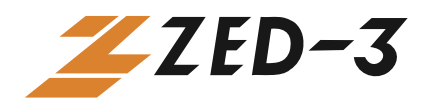

| About Zed-3 VoIP Soft Phone 🛛 🛛 🛛 🛛 |  |
|-------------------------------------|--|
| ZED-3                               |  |
| Version: 1.3.1.2.0 (20070323)       |  |
| Information: SP3 software,Zed-3     |  |
| ОК                                  |  |

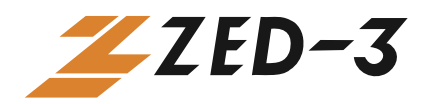

# 6. Enhanced Features

#### **6.1 Multiple phone profiles**

Multiple profiles can be saved on the CU3. Usually, the CU3 will activate the profile used the last time. You can activate any of the profiles in the CU3.

- ➢ To add a profile in the CU3:
  - 1. Click the "**Setup Menu**" button on the CU3. The **Phone Setup** screen appears. Choose the "**Profile**" tab from the menu.

| Phone Setup                          |           | X    |
|--------------------------------------|-----------|------|
| System Profile Codec Network License |           |      |
| Name                                 | Status    |      |
| test                                 | Activated |      |
|                                      |           |      |
|                                      |           |      |
|                                      |           |      |
|                                      |           |      |
|                                      |           |      |
|                                      |           |      |
| Add Edit Erase                       | Activate  |      |
|                                      |           |      |
|                                      |           |      |
|                                      |           |      |
|                                      |           |      |
|                                      |           |      |
| OK                                   | K Car     | ncel |

2. Click the "Add" button. A new profile screen appears.

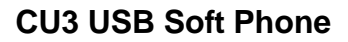

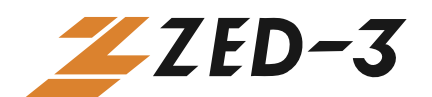

| Profile                                                      |                     | × |
|--------------------------------------------------------------|---------------------|---|
| Profile Name<br>Proxy Server<br>Register Server<br>User Name | Port 5060 Port 5060 |   |
| Phone Number<br>Auth ID<br>Auth Password                     | More                |   |
|                                                              | OK Cancel           |   |

- 3. Enter profile's name in the "Profile Name" entry field.
- 4. Enter the proxy server IP address or domain name and port number (default is 5060) in the "**Proxy Server**" and "**port**" entry field.
- 5. Enter the register server IP address or domain name and port number (default is 5060) in the "**Register Server**" and "**port**" entry field.
- 6. Enter user name in the "User Name" entry field.
- 7. Enter phone number in the "phone number" entry field.
- 8. Enter authentication ID in the "Auth ID" entry field.
- 9. Enter authentication password in the "Auth Password" entry field.
- 10. Click the "OK" button to store the profile.

You must complete the above basic configuration before able to access "**More**" configuration).

> There are two ways to activate a profile:

From the Setup Menu:

- 1. Click the "Setup Menu" button on the CU3 splash screen. The Phone Setup screen appears. Choose the "Profile" tab from the menu.
- 2. Select a profile and click the "Activate" button.

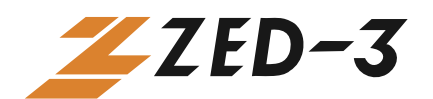

| Phone Setup                          | X         |
|--------------------------------------|-----------|
| System Profile Codec Network License |           |
| Name                                 | Status    |
| test                                 | Activated |
|                                      |           |
| Add Edit Erase                       | Activate  |
| ОК                                   | Cancel    |

3. Click the "OK" button. If the CU3 is successfully connected to the server, the User Name and Phone Number will display on CU3 window. If the CU3 cannot connect to the server, the CU3 will display "Invalid Register Server" on the splash window.

From right-clicking on the splash screen:

• Right-click the CU3 icon on taskbar, a menu pops up. Access "Profile" and select the profile you want to activate.

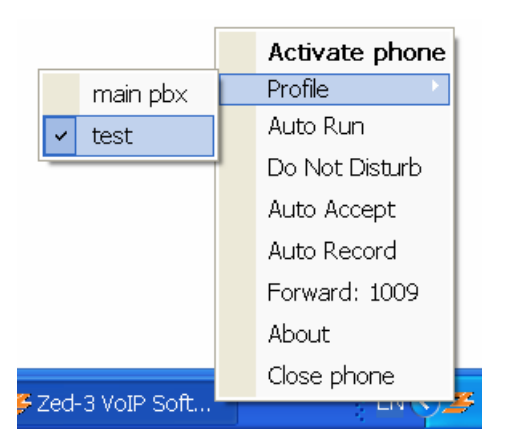

- ➢ To edit a profile
  - Click the "Setup Menu" button on the CU3 window. The Phone Setup screen appears. Choose the "Profile" tab from the menu.
  - Select the profile to edit and click the "Edit" button. The profile screen appears.

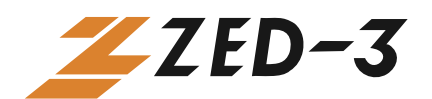

| Phone Setup                          | X         |
|--------------------------------------|-----------|
| System Profile Codec Network License |           |
| Name                                 | Status    |
| test                                 | Activated |
|                                      |           |
| Add Edit Erase                       | Activate  |
| ОК                                   | Cancel    |

- Edit the configuration in the profile and then click the "OK" button.
- > To erase (delete) a profile
  - 1. Click the "**Setup Menu**" button on the CU3 window. The **Phone Setup** screen appears. Choose the "**Profile**" tab from the men.
  - 2. Select the profile to delete and click the "Erase" button.

| Phone Setup    |               |           |            | ×      |
|----------------|---------------|-----------|------------|--------|
| System Profile | Codec Network | < License |            |        |
| Name           |               |           | Status     |        |
| main pbx       |               | [         | Deactivati | ed     |
| test           |               | , t       | Activated  |        |
|                |               |           |            |        |
| Add            | Edit          | Erase     | Activ      | /ate   |
|                |               |           |            |        |
|                |               | OK        |            | Cancel |

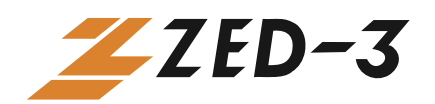

# 6.2 Voice mail

- ↓ Voice mail can be retrieved from the CU3 soft phone.
- Message Waiting Indication (MWI) will be displayed on the CU3 window if there is a new voice mail.
- The voice mail box number can be configured so that you can retrieve voice mail by clicking the voice mail function key on the CU3 window.
  - > To set up the voice mail box number:
    - 1. Click the "**Setup Menu**" button on the CU3 window. The **Phone Setup** screen appears. Choose the "**Profile**" tab from the menu on top of screen.
    - 2. Select the desired profile from the profile list and click the "**Edit**" button. The **Profile** screen appears.
    - 3. Click the "More" button. The More Profile screen appears.
    - 4. Enter the voice mail number in the "Voice Mail" entry field.
    - 5. Click the "OK" button to save the configuration.
    - If you do not put a number in the Voice Mail field on this page, the voice mail function key causes the CU3 to access the SIP address: voicemail@<registrar\_server>
    - The voice mail box number is not required if the CU3 is connected to a Zed-3 IP PBX. This is because the Zed-3 PBXs can correctly resolve this SIP message.

| More Profile                                                 |                    |           |       |             | ×  |
|--------------------------------------------------------------|--------------------|-----------|-------|-------------|----|
| Voice Mail<br>Forward Number<br>Reg Expiry<br>Local SIP Port | 1009<br>30<br>5060 | <br>      | Fr Fo | orward Enab | le |
| Outbound Proxy<br>Local RTP Port                             | 0                  |           | Port  | 5060        |    |
| DTMF Signal                                                  | ın                 | <br>BEC 2 | 833   | <b>_</b>    |    |
| RFC 2833 RTP Pa<br>DTMF Tone Duar                            | ayload<br>tion(ms) | 101<br>80 | 000   |             |    |
|                                                              |                    | OK        |       | Cancel      |    |

- > To retrieve voice mail messages using the CU3
  - 1. Dial the voice mail box number or press the voice mail button.

User's Manual, document 96-00216-01

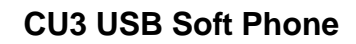

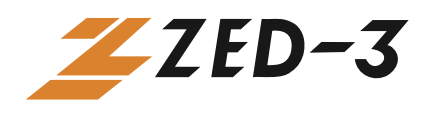

- 2. Listen to the greeting message and enter password to access voice mail menu.
- 3. Follow the instructions to listen to voice mail.

#### **6.3Conferencing**

The CU3 soft phone supports 3-way conference. To use the 3-way Conference feature:

- 1. When a call is in progress (for example, if the first call is on Line 1), click Line 2 to put the first call on hold.
- 2. You (as the conference initiator) then dial another party's phone number and click the "**Make Call**" button. This call will be initiated on Line 2.
- 3. Once the new call is connected, click the "**Conference**" button to create a conference among you and the other two parties.

Note: If the CU3 disconnects, the conference will be terminated.

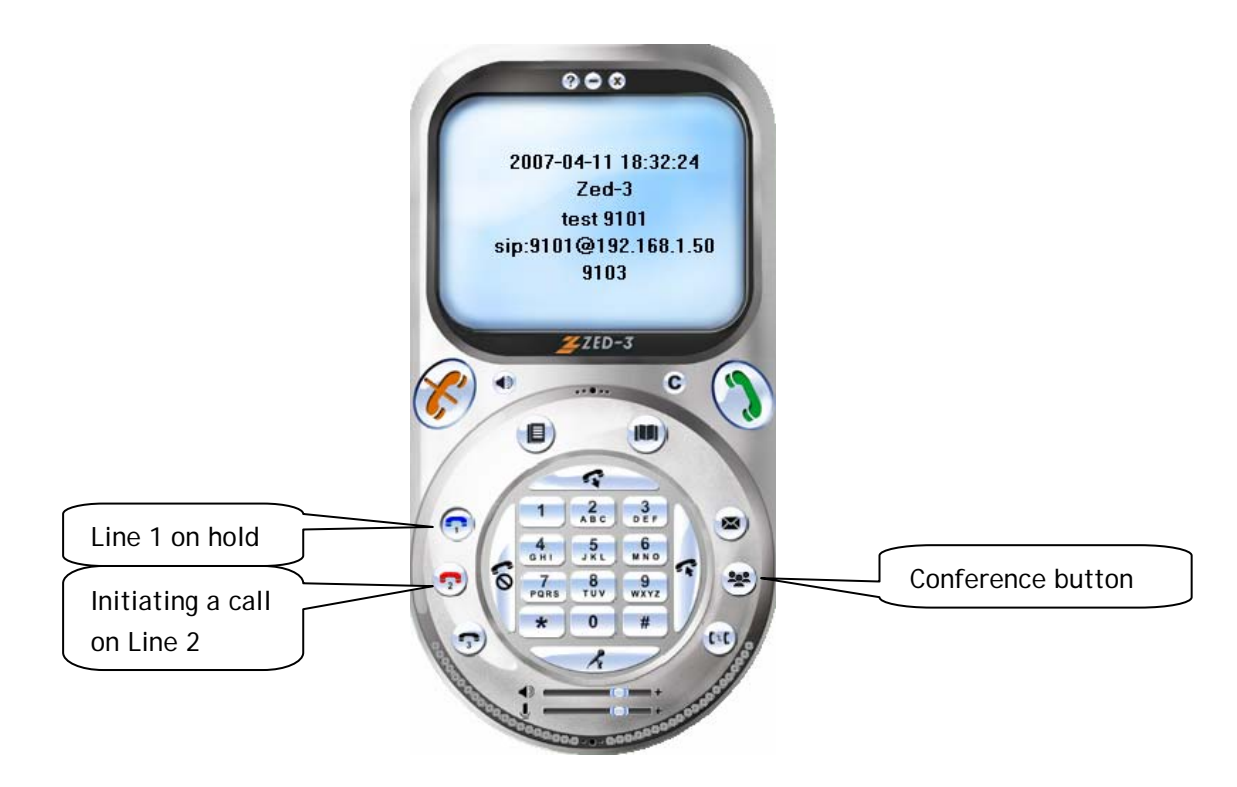

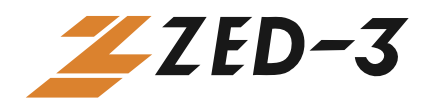

# 6.4 Multiple Lines Calling

- **4** Maximum three concurrent calls are supported.
- 4 You can put two calls on hold and dial a third call.

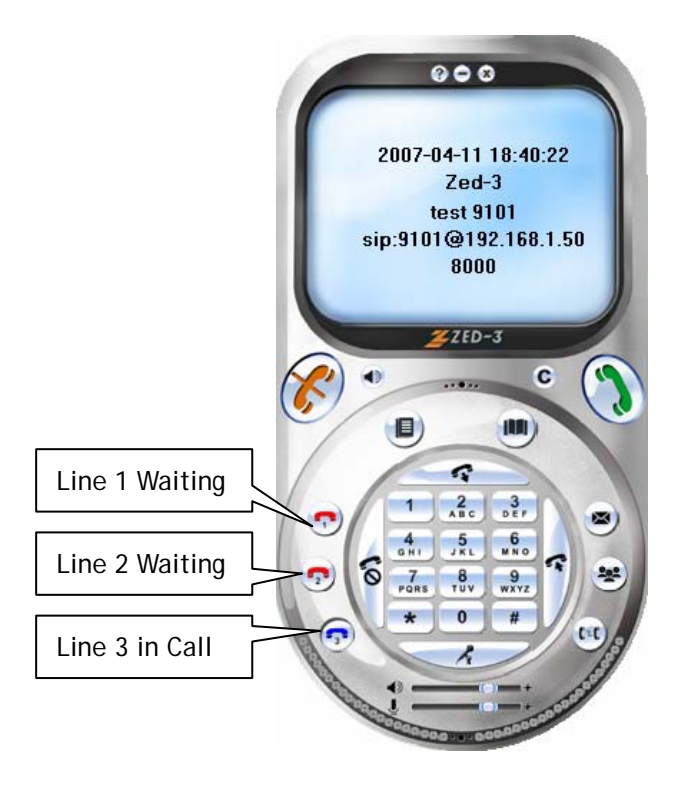

#### 6.5 Message Waiting Indicator (MWI)

The Message Waiting Indicator on the CU3 window indicates that there are new voice mails.

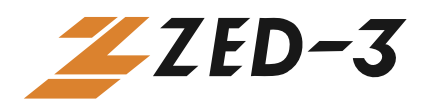

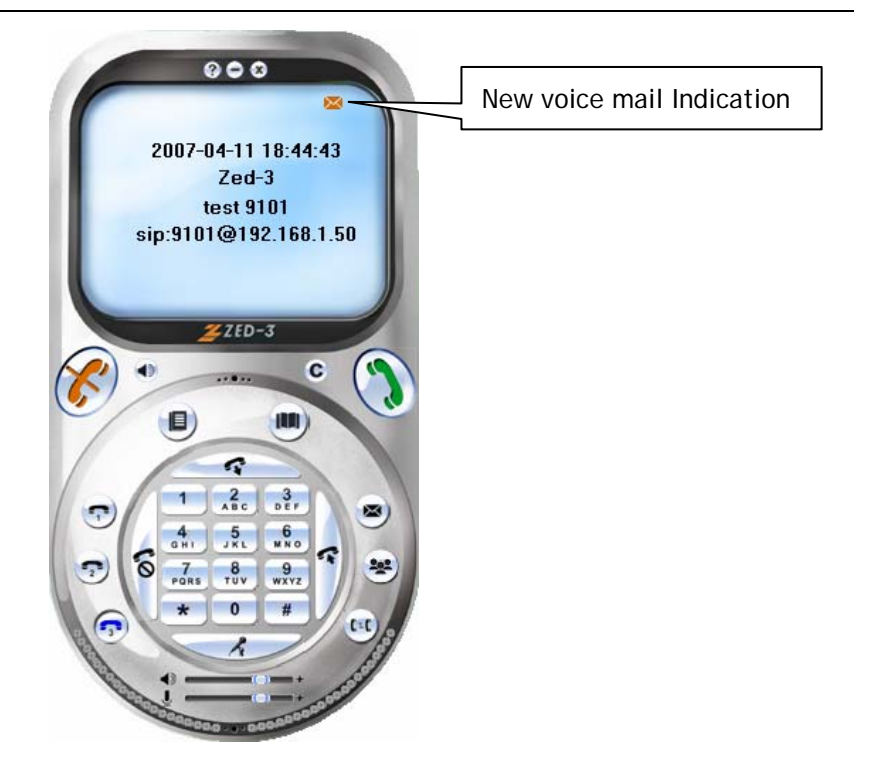

#### 6.6 Recording

- **4** You can record calls on every line (Lines 1, 2, and 3).
- 4 You can choose to activate or deactivate the recording.
- **4** Auto recording feature is available.
- **4** Recording indication is also available.
- **4** The recording is saved locally in WAV format.
  - ➤ To use call recording:
    - When you are engaged in a call, click the "**Record Call**" button to begin recording.
    - The recording stops after a call is finished.

The recording function is disabled when the CU3 restarts.

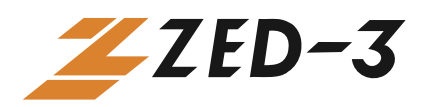

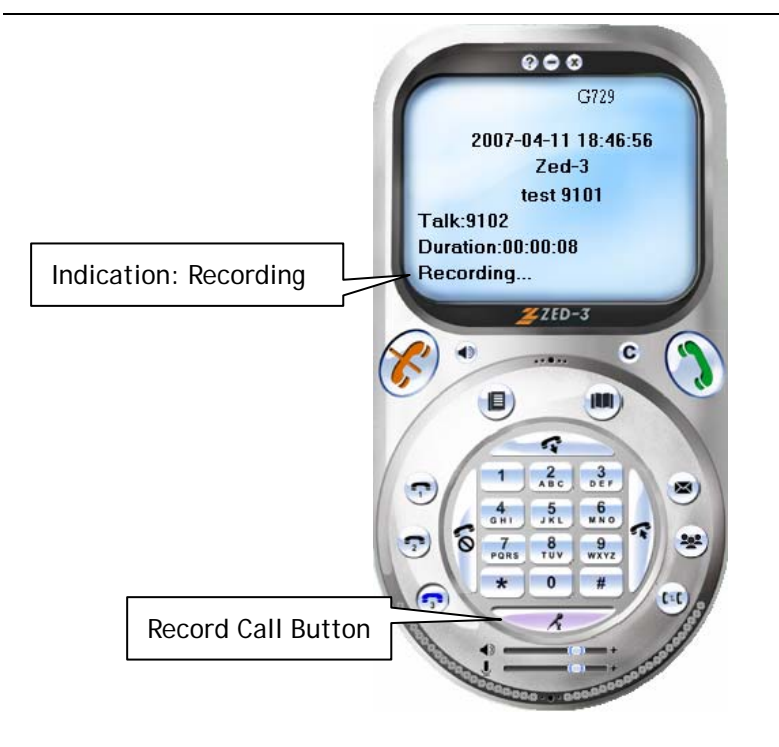

#### ➢ Auto Recording

If Auto Record is enabled, all calls will be recorded. The **Call Record** button will not take effect if Auto Record is enabled.

There are two ways to activate the Auto Record function:

- From CU3 Setup Menu:
  - 1. Click the "Setup Menu" button on the CU3 window. The Phone Setup screen appears. Choose the "System" tab from the menu on top of screen.
  - 2. Check the "**Auto Record**" check box to activate Auto Recording function.
  - 3. Click the "OK" button to save the configuration.

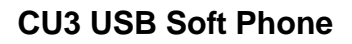

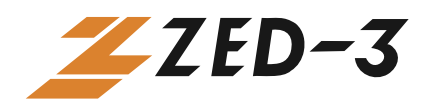

| Phone Setup                                 |        |  |  |  |
|---------------------------------------------|--------|--|--|--|
| System Profile Codec Network License        |        |  |  |  |
| 🦳 Auto Run                                  |        |  |  |  |
| 📁 Do Not Disturb                            |        |  |  |  |
| Auto Accept                                 |        |  |  |  |
| PC Speaker Buzz                             |        |  |  |  |
| Cebug Mode                                  |        |  |  |  |
| Language English 🗨                          |        |  |  |  |
| Storage path of record data                 |        |  |  |  |
| C:\Documents and Settings\TinoChen\Desktop\ |        |  |  |  |
| Auto Record                                 |        |  |  |  |
| Local IP Address                            |        |  |  |  |
| I Auto Detect IP 0 . 0 . 0 . 0              |        |  |  |  |
|                                             |        |  |  |  |
| OK                                          | Cancel |  |  |  |

• From the pop up menu:

To activate:

- 1. Right click on the CU3 icon on the taskbar.
- 2. Select "Auto Record" to activate.
- To deactivate:
- 1. Right click on the CU3 icon on the taskbar.
- 2. Select "Auto Record" to deactivate.

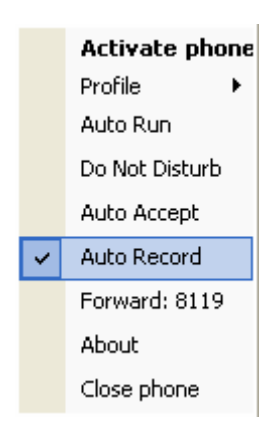

Recording Files

When a call has been recorded the CU3 saves a file in a WAV format in the target directory.

The default target path is on your computer Desktop folder. For example: *C:\Documents and Settings\Zed-3\Desktop\* 

To change the target path:

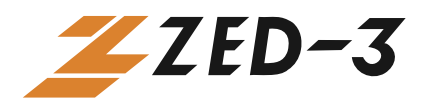

1. Click the "Setup Menu" button on the CU3 splash screen. The Phone Setup screen appears. Choose the "System" tab from the menu.

| Phone Setup                                 | X      |
|---------------------------------------------|--------|
| System Profile Codec Network License        |        |
| 🦵 Auto Run                                  |        |
| 🖵 Do Not Disturb                            |        |
| 🖵 Auto Accept                               |        |
| 🦳 PC Speaker Buzz                           |        |
| 🦳 Debug Mode                                |        |
| Language English 💌                          |        |
| Storage path of record data                 |        |
| C:\Documents and Settings\TinoChen\Desktop\ |        |
| V Auto Record                               |        |
| Local IP Address                            |        |
| Auto Detect IP                              |        |
|                                             |        |
| ОК                                          | Cancel |

- 2. Click "..." button on the right side of the "Storage path of record data" to select a new path.
- 3. Browse the desired folder and click the "OK" button.

| Browse For Folder                                                                                                    | ? 🗙  |
|----------------------------------------------------------------------------------------------------|------|
| Select record data path                                                                                                    |      |
| <ul> <li>Desktop</li> <li>My Documents</li> <li>My Computer</li> <li>Local Disk (C:)</li> <li>Local Disk (D:)</li> <li>DVD Drive (E:)</li> <li>DVD Drive (E:)</li> <li>Shared Documents</li> <li>Tino Chen's Documents</li> <li>My Network Places</li> </ul> |      |
| Make New Folder OK Can                                                                                                    | icel |

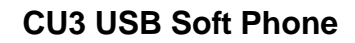

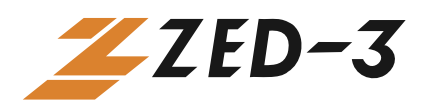

Auto Recording Indicator

When Auto Record is activated, an indication will be displayed on the CU3 window.

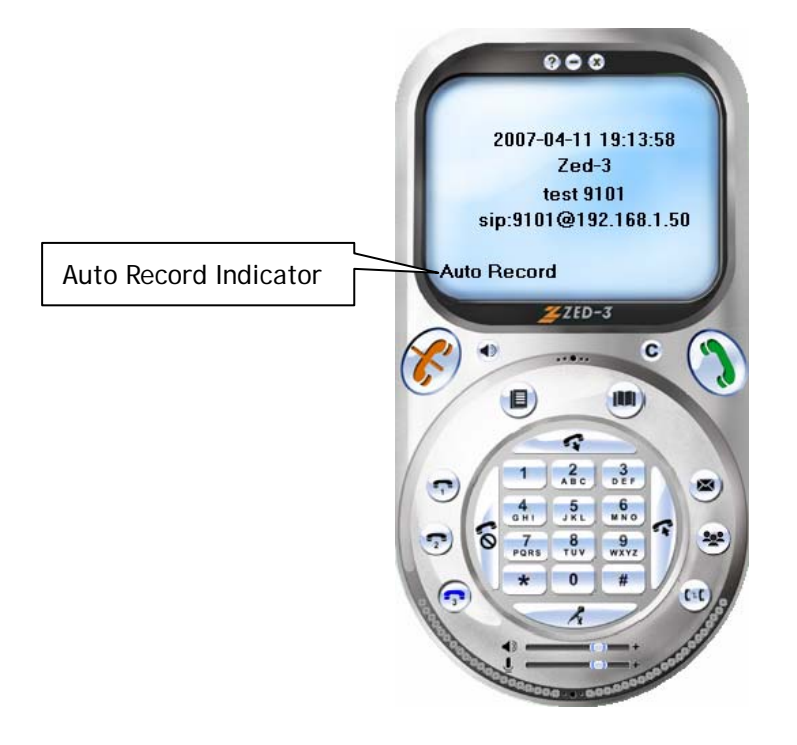

#### 6.7Do Not Disturb

- When you enable "do not disturb," all incoming calls will be rejected.
- When "do not disturb" is enabled, you can still dial out.
- The Do Not Disturb indication will be displayed on the CU3 splash screen.

There are two ways to activate the Do Not Disturb function.

- From the Setup Menu:
  - 1. Click the "**Setup Menu**" button on the CU3 window. The **Phone Setup** screen appears. Choose the "**System**" tab.
  - 2. Check the "**Do Not Disturb**" check box to activate the Do Not Disturb function.
  - 3. Click the "OK" button to save the configuration.

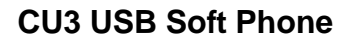

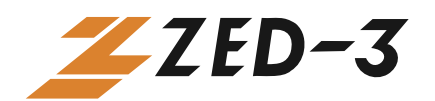

| Phone Setup                                  |
|----------------------------------------------|
| System Profile Codec Network License         |
| 🦳 Auto Run                                   |
| 🔽 Do Not Disturb                             |
| 🖵 Auto Accept                                |
| 🦳 PC Speaker Buzz                            |
| 🦳 Debug Mode                                 |
| Language English 💌                           |
| Storage path of record data                  |
| C:\Documents and Settings\TinoChen\Desktop\  |
| T Auto Record                                |
| Local IP Address       Image: Auto Detect IP |
| OK Cancel                                    |

• From the pop up menu on the taskbar

To activate: Right-click the CU3 icon on the taskbar and select "Do Not Disturb" to activate.

To deactivate: When DND is on, right-click CU3 icon on taskbar on the taskbar and select "Do Not Disturb" to deactivate.

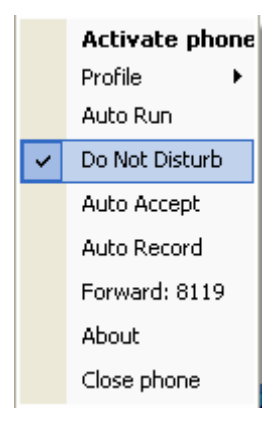

• When Do Not Disturb is on, an indication will be displayed on the CU3 splash screen.

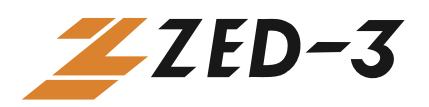

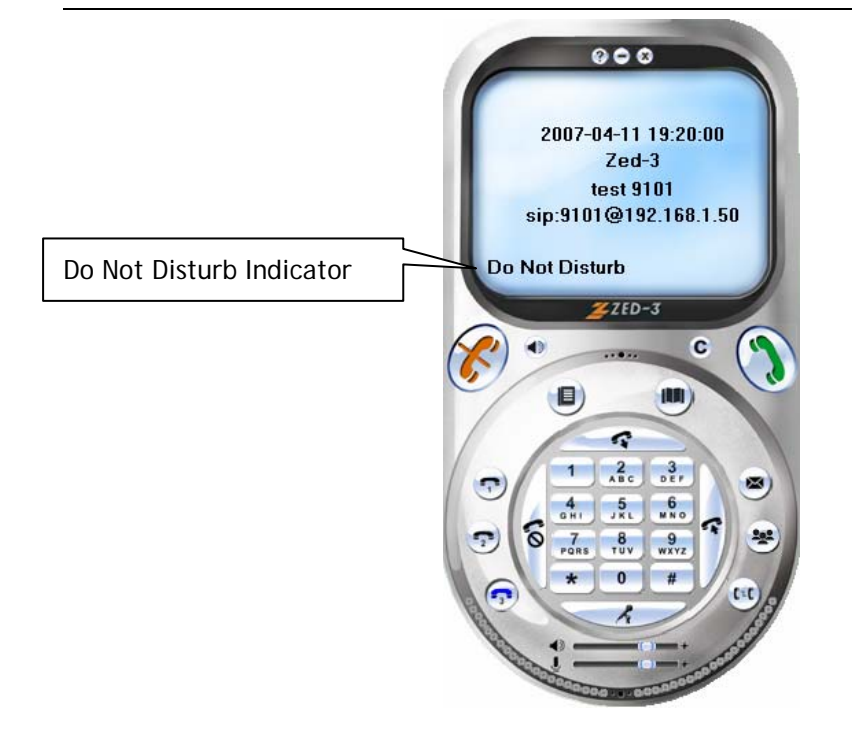

#### **6.8Phone Book**

- **4** Contact name and phone number search.
- 4 Add, delete, or edit contact names and phone numbers.
- One click to dial.
  - To check the list of Phone Book
    - 1. Click the "**Phone Book**" button. The Phone Book management (Call Register) screen appears.

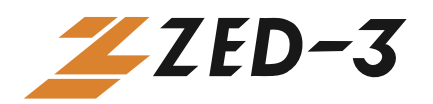

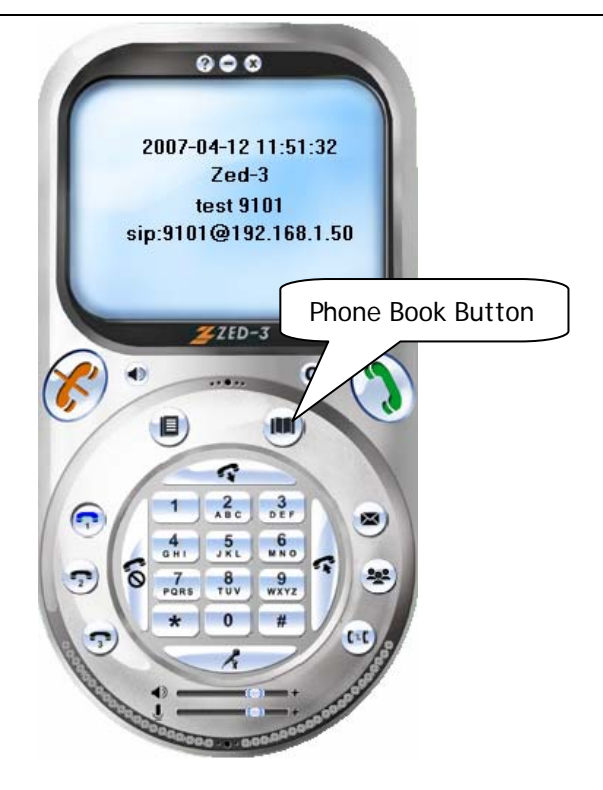

| Call Register            |                |  |  |  |
|--------------------------|----------------|--|--|--|
| Phone Book Call Record   |                |  |  |  |
| Phone Number             | Name           |  |  |  |
| 9102<br>9103             | test2<br>test3 |  |  |  |
|                          |                |  |  |  |
|                          |                |  |  |  |
|                          |                |  |  |  |
|                          |                |  |  |  |
| Add Erase                | Edit Dial      |  |  |  |
|                          |                |  |  |  |
| 🔽 Close Window AfterDial | OK Cancel      |  |  |  |

- 2. Select the "**Phone Book**" tab from the menu.
- 3. A list of phone numbers and contact names will be displayed.
- Add a contact
  - 1. Click the "Add" button. An Entry screen appears.

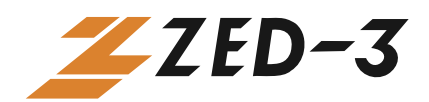

| Entry                                              |           |
|----------------------------------------------------|-----------|
| First Name<br>Last Name<br>Phone Number<br>Comment |           |
|                                                    | OK Cancel |

- 2. Enter the contact name, phone number, and optionally a comment.
- 3. Click the "OK" button to save.

#### • Delete a contact

- 1. Select the contact you want to delete from the list.
- 2. Click the "Erase" button to erase (delete) the contact.

| Call Register          |                |      | X      |
|------------------------|----------------|------|--------|
| Phone Book Call Record |                |      |        |
| Phone Numb             | er             | Name |        |
| 9102<br>9103           | test2<br>test3 |      |        |
| Add                    | Erase          | Edit | Dial   |
| 🔽 Close Win            | dow AfterDial  | OK   | Cancel |

- Edit a contact
  - 1. Select the contact you want to edit from the list.

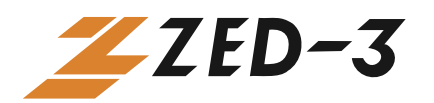

| Call Register            |      |        |  |  |
|--------------------------|------|--------|--|--|
| Phone Book Call Record   |      |        |  |  |
| Phone Number             | Name |        |  |  |
| 9102 test2<br>9103 test3 |      |        |  |  |
| Add Erase                | Edit | Dial   |  |  |
| Close Window AfterDial   | ОК   | Cancel |  |  |

2. Click the "Edit" button. The Entry screen appears.

| Call Re      | gister                                             |               |     | ×      |
|--------------|----------------------------------------------------|---------------|-----|--------|
| Phone B      | Book Call Record                                   |               |     |        |
| Phone        | Number                                             | Name          | 9   |        |
| 9102<br>9103 | Entry                                              |               |     |        |
|              | First Name<br>Last Name<br>Phone Number<br>Comment | test2<br>9102 |     |        |
| A            |                                                    | OK            | Can |        |
| 🔽 Clos       | e Window AfterDial                                 |               | OK  | Cancel |

- 3. Change the name, phone number or comment.
- 4. Click the "OK" button to save the change.
- Make a call (Dial)
  - 1. Double-click the contact you want to dial from the list.

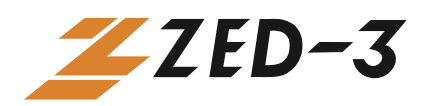

2. Select the contact you want to dial from the list. Click the "**Dial**" button.

### 6.9Call Record

- Saves a record of incoming and outgoing calls
- 4 Check outgoing, answered, and missed call record
- Search, save, and erase (delete) record
- 🜲 One click dial

There are two ways to check Call Record:

• From function keys on the CU3 splash screen:

Note: Only the latest five calls are shown on list.

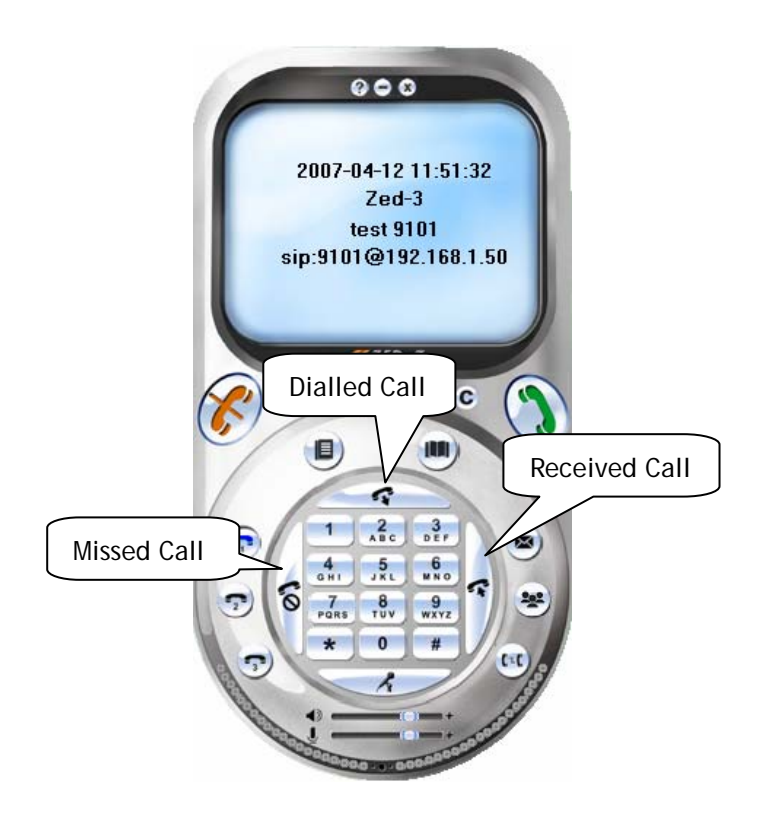

1. Click the "**Dialled Call**" button, a list of the latest five dialled calls is displayed. Select the desired number and click the "**Make Call**" button to make the call.

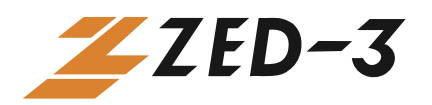

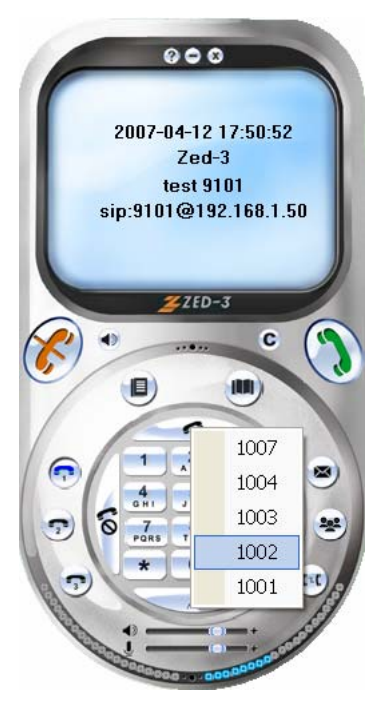

- 2. Click the "**Received Call**" button, a list of the latest five received calls is displayed. Select the desired number and click the "**Make Call**" button to make the call.
- 3. Click the "**Missed Call**" button, a list of the latest five missed calls is displayed. Select the desired number and click the "**Make Call**" button to make the call.
- From Phone Book menu
  - 1. Click the "**Phone Book**" button on the CU3 splash screen. The Phone Book management (Call Register) screen appears.
  - 2. Select the "Call Record" tab from the menu. A list of outgoing calls is displayed.

| Call Register      |                   | X             |
|--------------------|-------------------|---------------|
| Phone Book C       | all Record        |               |
| Select Call Record |                   | Outgoing Call |
| Call Number        | Call Time         | Outgoing Call |
| 9102               | 07-04-11 18:40:11 | Missed Call   |
| 9103               | 07-04-11 18:40:01 | 00:01:27      |
| 9102               | 07-04-11 18:46:49 | 00:00:07      |
| 8000               | 07-04-12 15:37:18 | 00:00:07      |
| 8000               | 07-04-12 15:37:29 | 00:00:06      |
| 1001               | 07-04-12 15:37:54 | 00:00:00      |
| 1002               | 07-04-12 15:38:00 | 00:00:01      |
| 1003               | 07-04-12 15:38:05 | 00:00:00      |
| 1004               | 07-04-12 15:38:12 | 00:00:01      |
| 1007               | 07-04-12 15:38:25 | 00:00:00      |
| J<br>Save          | Erase all         | Erase Dial    |
| 🔽 Close Windo      | w AfterDial       | OK Cancel     |

3. Select "Outgoing Call," "Missed Call," or "Answered Call" from the "Call Record" drop-down menu. The related Call Number, Call Time, and Duration are displayed.

The Call Record maintains a list of the latest 80 calls.

> To save a call record to the phone book

From the list of "Call Record", select the desired phone number. Click the "**Save**" button to save the phone number to the phone book.

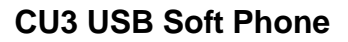

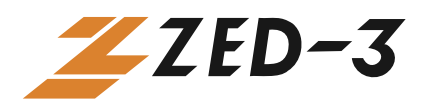

| Call Registe              | er                          |                   |    |          |          |   | X |
|---------------------------|-----------------------------|-------------------|----|----------|----------|---|---|
| Phone Book Call Record    |                             |                   |    |          |          |   |   |
| Select Call Record        |                             |                   | Ou | tgoing C | all      | • | [ |
| Call Number               | er Call Time                |                   |    | Duration |          | n |   |
| 9102                      |                             | 07-04-11 18:40:11 |    |          | 00.01.18 | 2 |   |
| 9103                      | SP3                         |                   |    |          |          |   |   |
| 9102                      |                             |                   |    |          | <u> </u> |   |   |
| 8000                      |                             | <b>`</b>          |    |          |          |   |   |
| 8000                      | Phone number has been saved |                   |    |          |          |   |   |
| 1001                      | <u> </u>                    |                   |    |          |          |   |   |
| 1002                      |                             |                   |    |          |          |   |   |
| 1003                      | OK                          |                   |    |          |          |   |   |
| 1004                      |                             |                   |    |          |          |   |   |
| 1007                      |                             |                   |    |          |          |   |   |
|                           |                             |                   |    |          |          |   |   |
| Save Erase all Erase Dial |                             |                   |    |          |          |   |   |
|                           |                             |                   |    |          |          |   |   |
| Close Window AfterDial    |                             |                   |    |          |          |   |   |
| OK Cancel                 |                             |                   |    |          | el       |   |   |

- > To delete a call record
  - 1. From the list under Call Record, select the desired phone number. Click the "**Erase**" button to delete the phone number.
  - 2. Click the "Erase All" button to delete all of the records.
- ➢ Click to dial
  - You can double click a phone number in the call record table to make a call.
  - Select a phone number in call record. Click the "**Dial**" button to make a call.

#### 6.10 Codec

- **4** The CU3 supports G.711 A-law, G.711 μ-law, G.729A, and GSM codecs
- 4 You can activate or deactivate any codec
- You can set priority

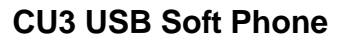

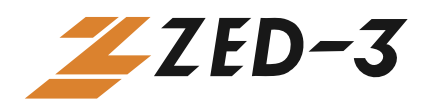

| Phone S                        | Setup                |            |         |        |       |       |        | X |
|--------------------------------|----------------------|------------|---------|--------|-------|-------|--------|---|
| System                         | Profile              | Codec      | Network | Licens | e     |       |        |   |
| ID                             | Name                 |            |         |        | Class | Activ | ated   |   |
| 0                              | G.711U               | /8000 64.0 | JK(0)   |        | 0     | Yes   |        |   |
| 1                              | G.711A/8000 64.0K(8) |            |         |        | 8     | Yes   |        |   |
| 2                              | GSM/8000 13.2K(3)    |            |         |        | 3     | Yes   |        |   |
| 3                              | G.729A               | /8000 8.0H | <(18)   |        | 18    | Yes   |        |   |
| U                              | o                    | Do         | wn .    | Acti   | vate  | Pro   | operty |   |
| Speaker Device Default Speaker |                      |            |         |        |       |       |        |   |
| MIC Device Default Microphone  |                      |            |         |        |       |       |        |   |
|                                |                      |            |         |        |       |       |        |   |
| OK Cancel                      |                      |            |         |        |       | el    |        |   |

Figure Supported Codecs

- Activate or deactivate a codec
  - Activate a codec
    - 1. Click the "Setup Menu" button on the CU3 splash screen. The Phone Setup screen appears. Select the "Codec" tab from the menu.
    - 2. Select the codec to be activated.
    - 3. Click the "Activate" button to activate the codec.
    - 4. Click the "OK" button to save the configuration.
  - Deactivate a codec
    - 1. Click the "Setup Menu" button on the CU3 splash screen. The Phone Setup screen appears. Select the "Codec" tab from the menu.
    - 2. Select the codec to be deactivated.
    - 3. Click the "Deactivate" button to deactivate the codec.
    - 4. Click the "OK" to save the configuration.
- Set the codec priority
  - 1. Select the codec on the list. Click the "**Up**" button to give this codec a higher priority.
  - 2. Select the codec on the list. Click the "**Down**" button to give this codec lower priority.

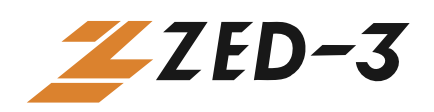

# 6.11 Auto Accept

- An incoming call can be automatically answered if the Auto Accept function is enabled.
- An indicator will be displayed to remind you that the Auto Accept function is enabled.

There are two ways to activate the Auto Accept function:

- From Setup Menu:
- 1. Click the "**Setup Menu**" button on the CU3 splash screen. The **Phone Setup** screen appears. Choose the "**System**" tab from the menu on top of screen.
- 2. Check "Auto Accept" check box to activate the Auto Accept function.
- 3. Click the "OK" button to save the configuration.

| Phone Setup                                 | X    |
|---------------------------------------------|------|
| System Profile Codec Network License        |      |
| 🦵 Auto Run                                  |      |
| 🦵 Do Not Disturb                            |      |
| 🔽 Auto Accept                               |      |
| 🦵 PC Speaker Buzz                           |      |
| 🦵 Debug Mode                                |      |
| Language English 🗨                          |      |
| Storage path of record data                 |      |
| C:\Documents and Settings\TinoChen\Desktop\ |      |
| T Auto Record                               |      |
| Local IP Address Auto Detect IP 0.0.0.0     |      |
| ОК Са                                       | ncel |

• From pop up menu on the taskbar

To activate: Right-click the CU3 icon on the taskbar. Select "Auto Accept" to activate.

To deactivate: Right-click the CU3 icon on the taskbar. Select "Auto Accept" to deactivate.

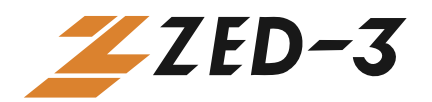

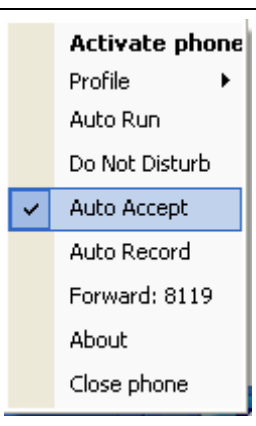

• When Auto Accept is activated, an indicator will be displayed on the CU3 splash window.

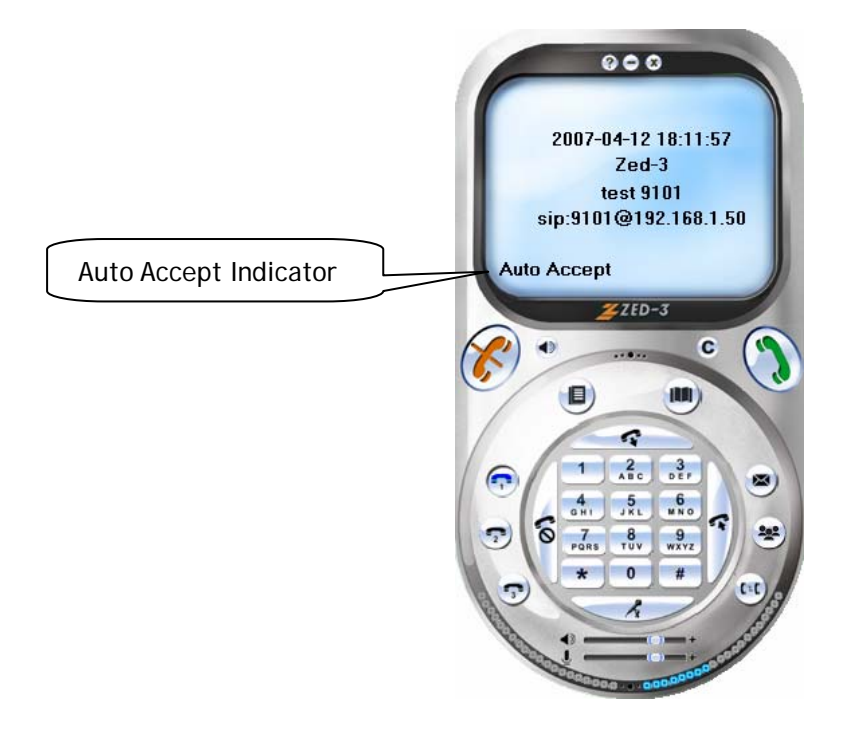

#### 6.12 Auto Run

The CU3 will start when your Windows starts and when the CU3 is inserted into a PC if Auto Run function is enabled. Auto Run is enabled by default and you should not normally disable this.

There are two ways to activate the Auto Run function:

- From the CU3 Setup Menu:
  - 1. Click the "Setup Menu" button on the CU3 window. The Phone Setup screen appears. Select the "System" tab from the menu.

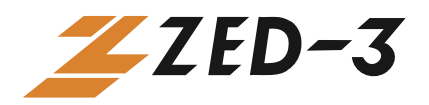

- 2. Check the "Auto Run" check box to activate the Auto Run function.
- 3. Click the "OK" button to save the configuration.

| Phone Setup                                 |        |
|---------------------------------------------|--------|
| System Profile Codec Network License        |        |
| 🔽 Auto Run                                  |        |
| 🦵 Do Not Disturb                            |        |
| 🖵 Auto Accept                               |        |
| 🦵 PC Speaker Buzz                           |        |
| 🔲 Debug Mode                                |        |
| Language English 🗨                          |        |
| Storage path of record data                 |        |
| C:\Documents and Settings\TinoChen\Desktop\ |        |
| T Auto Record                               |        |
| Local IP Address                            |        |
|                                             |        |
| ОК                                          | Cancel |

• From the pop up menu

To activate: Right-click the CU3 icon on the taskbar. Select "Auto Run" to activate.

To deactivate: When Auto Run is on, right-click the CU3 icon on the taskbar. Select "Auto Run" to deactivate.

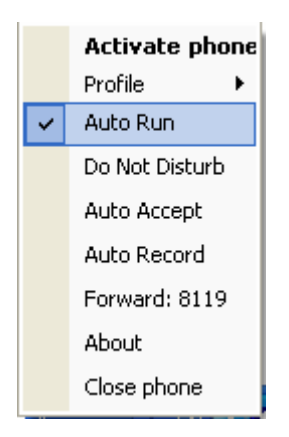

#### 6.13 Network Monitoring

The CU3 can adjust its jitter buffer according to the network conditions and packet loss to sustain voice quality.

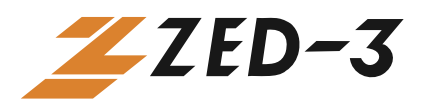

- 4 You can change the value of the parameters for jitter buffer. The CU3 can also automatically re-adjust the value.
- Packet loss statistics.
- Packet loss recovery.
  - To change the value of the parameters for Jitter Buffer:
    - 1. Click the "Setup Menu" button on the CU3 window. The Phone Setup screen appears. Choose the "Network" tab.

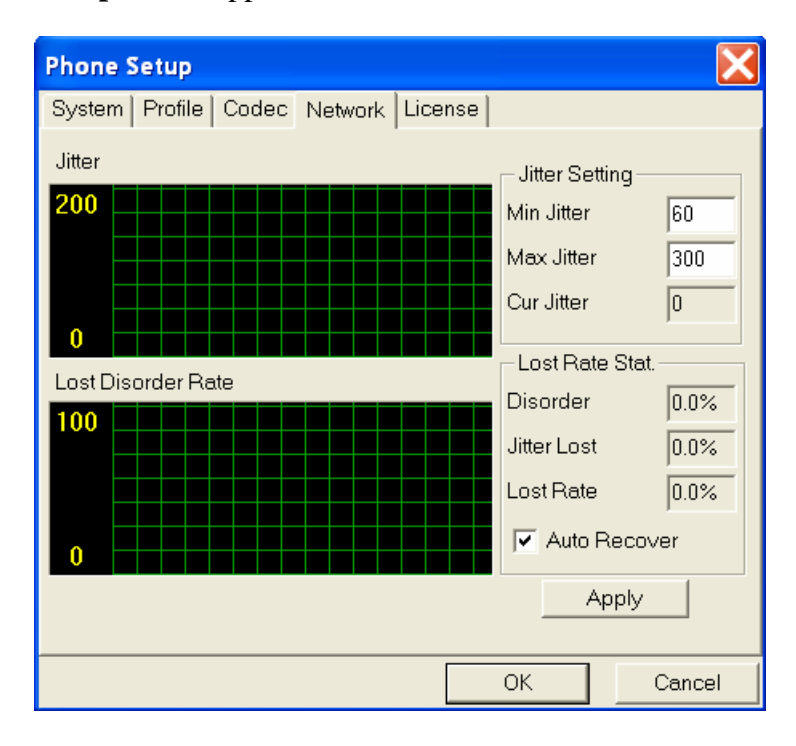

- 2. Change the minimum and maximum value of jitter. By default, minimum value of jitter is 60 ms and maximum value is 300 ms. The value of **Cur Jitter** shows the jitter for the current session.
- 3. Packet loss statistics include Disorder, Jitter Loss, and Lost Rate.
- 4. Auto Recover is used to sustain voice quality if there is packet loss.

#### 6.14 Multi-Languages

- English and Simple Chinese are supported.
- Language can be switched in the CU3 configuration.

To select a language:

1. Click the "**Setup Menu**" button on the CU3 window. The **Phone Setup** screen appears. Select the "**System**" tab from the menu.

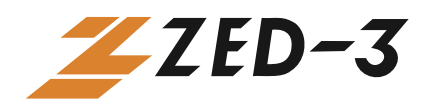

| Phone Setup                                                     | ×    |
|-----------------------------------------------------------------|------|
| System Profile Codec Network License                            |      |
| 🗖 Auto Run                                                      |      |
| 🗖 Do Not Disturb                                                |      |
| Auto Accept                                                     |      |
| 🗖 PC Speaker Buzz                                               |      |
| 🗖 Debug Mode                                                    |      |
| Target Path                                                     |      |
| Auto Record                                                     |      |
| Language <mark>English ▼</mark><br><mark>English</mark><br>简体中文 |      |
| OK Ca                                                           | ncel |

- From Language drop-down menu, select English or Simplified Chinese (简体中文)
- 3. Click the "OK" button to change the current language.

Your PC must be properly configured to show the Chinese characters. Consult your Microsoft documentation for details.

#### 6.15 PC Speaker Buzz

If an external speaker phone (ex. a headset) is not available, you can use the internal speaker phone in your PC. When the PC Speaker Buzz is enabled, the internal PC speaker will play a sound when there is an incoming call.

To use the PC speaker:

- 1. Click the "Setup Menu" button on the CU3 window. The Phone Setup screen appears. Select the "System" tab from the menu.
- 2. Check the "**PC Speaker Buzz**" check box to enable the internal speaker phone.
- 3. Click the "OK" button to save configuration.

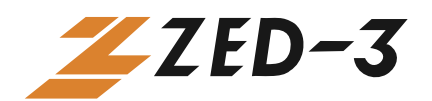

| Phone Setup                                 | X      |
|---------------------------------------------|--------|
| System Profile Codec Network License        |        |
| 🦵 Auto Run                                  |        |
| 🖵 Do Not Disturb                            |        |
| 🔲 Auto Accept                               |        |
| 🔽 PC Speaker Buzz                           |        |
| 🔲 Debug Mode                                |        |
| Language English 💌                          |        |
| Storage path of record data                 |        |
| C:\Documents and Settings\TinoChen\Desktop\ |        |
| T Auto Record                               |        |
| Local IP Address                            | _      |
| Auto Detect IP                              |        |
|                                             |        |
| ОК                                          | Cancel |